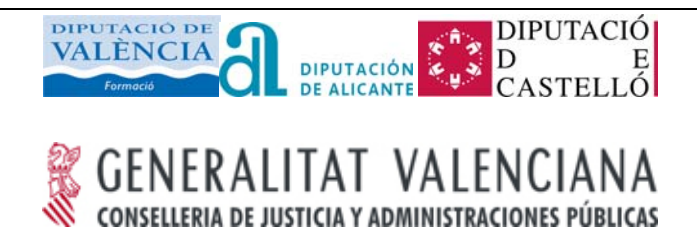

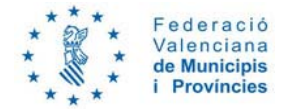

# DG.CO.P00.E03-Manual de Usuario Carpeta Ciudadana

## Resumen

Manual de usuario de la Carpeta Ciudadana

## Contenido

| 1. | Introducción                            | 3  |
|----|-----------------------------------------|----|
|    | 1.1 Alcance                             | 3  |
|    | 1.2 Terminología y acrónimos            | 3  |
| 2. | Oficina Virtual                         | 4  |
|    | 2.1 Acceso                              | 4  |
|    | 2.2 Organización                        | 4  |
|    | 2.3 Idioma                              | 5  |
|    | 2.4 Información del portal              | 6  |
| 3. | Perfiles de usuario                     | 12 |
|    | 3.1 Perfil invitado                     | 12 |
|    | 3.1.1 Catálogo de servicios             | 12 |
|    | 3.1.2 Buscador de servicios             | 16 |
|    | 3.1.3 Destacados                        | 17 |
|    | 3.2 Perfil autenticado                  | 18 |
|    | 3.2.1 Autenticación                     | 18 |
|    | 3.2.2 Solicitudes                       | 20 |
|    | 3.2.3 Registros                         | 23 |
|    | 3.2.4 Documentos                        | 24 |
|    | 3.2.5 Notificaciones                    | 25 |
|    | 3.2.6 Representaciones                  | 25 |
| 4. | Descripción de los procesos funcionales | 26 |
|    | 4.1 Presentación de solicitudes         | 26 |
|    | 4.2 Subsanación de solicitudes          | 31 |
|    | 4.3 Presentación de alegaciones         | 33 |

# Índice de figuras

| Ilustración 1: Portada                                            | 4   |
|-------------------------------------------------------------------|-----|
| Ilustración 2: Zonas de la Oficina Virtual                        | 5   |
| Ilustración 3: Idioma                                             | 6   |
| Ilustración 4: Contacto                                           | 6   |
| Ilustración 5: Ayuda                                              | 7   |
| Ilustración 6: Mapa Web                                           | 8   |
| Ilustración 7: Accesibilidad                                      | 9   |
| Ilustración 8: Aviso legal                                        | .10 |
| Ilustración 9: Acerca de                                          | .11 |
| Ilustración 10: Catálogo de servicios                             | .13 |
| Ilustración 11: Familia de servicios                              | .14 |
| Ilustración 12: Detalle de servicio                               | .15 |
| Ilustración 13: Buscador de servicios                             | .17 |
| Ilustración 14: Destacados                                        | .18 |
| Ilustración 15: Página de espera de autenticación                 | .18 |
| Ilustración 16: Selección de certificado                          | .19 |
| Ilustración 17: Carpeta ciudadana                                 | .19 |
| Ilustración 18: Error de validación de certificado                | .20 |
| Ilustración 19: Solicitudes                                       | .20 |
| Ilustración 20: Solicitudes en borrador                           | .21 |
| Ilustración 21: Detalle de solicitud en borrador                  | .21 |
| Ilustración 22: Listado de solicitudes                            | .22 |
| Ilustración 23: Detalle de la solicitud                           | .22 |
| Ilustración 24: Registros                                         | .23 |
| Ilustración 25: Listado de registros                              | .23 |
| Ilustración 26: Detalle de registro                               | .24 |
| Ilustración 27: Documentos del ciudadano                          | .25 |
| Ilustración 28: Formulario de solicitud                           | .26 |
| Ilustración 29: Adjuntar documentación                            | .28 |
| Ilustración 30: Firmar y presentar solicitud                      | .29 |
| Ilustración 31: Confirmación de firma y presentación de solicitud | .29 |
| Ilustración 32: Error en firma y/o presentación de solicitud      | .30 |
| Ilustración 33: Resultado de presentación de solicitud correcta   | .30 |
| Ilustración 34: Resultado de presentación de solicitud incorrecta | .31 |
| Ilustración 35: Subsanación de solicitud                          | .32 |
| Ilustración 36: Presentación de subsanación                       | .32 |
| Ilustración 37: Presentación de alegaciones                       | .33 |
| Ilustración 38: Anexado de alegaciones                            | .34 |
| Ilustración 39: Presentación de alegaciones                       | .34 |

## 1. Introducción

La carpeta ciudadana es la herramienta a través de la cual un ciudadano puede iniciar, consultar y añadir documentación adicional a los servicios ofrecidos por la Entidad Local.

## 1.1 Alcance

El objeto del presente documento es presentar toda la información necesaria acerca del funcionamiento de la carpeta ciudadana y las diferentes ventanas que lo componen, con el fin de que un ciudadano tenga una visión nítida sobre los pasos que debe seguir en cada caso para utilizar convenientemente el portal.

## 1.2 Terminología y acrónimos

En el presente documento vamos a utilizar la siguiente terminología:

**Oficina Virtual**: portal web donde se puede consultar la información sobre los servicios electrónicos ofrecidos por la Entidad Local, así como iniciar su tramitación y consultar el estado de los mismos.

**Carpeta Ciudadana**: zona privada de la Oficina Virtual que requiere autenticación, donde se puede presentar la solicitud de tramitación de un servicio electrónico y consultar el estado de la misma.

## 2. Oficina Virtual

## 2.1 Acceso

El acceso a la Oficina Virtual se realiza mediante un navegador Web, a partir de una URL proporcionada por la entidad:

http://<URL \_DE \_OFICINA\_VIRTUAL>

## 2.2 Organización

Cuando se accede a la Oficina Virtual a través del navegador Web aparece la portada del portal, como se observa en la Ilustración 1.

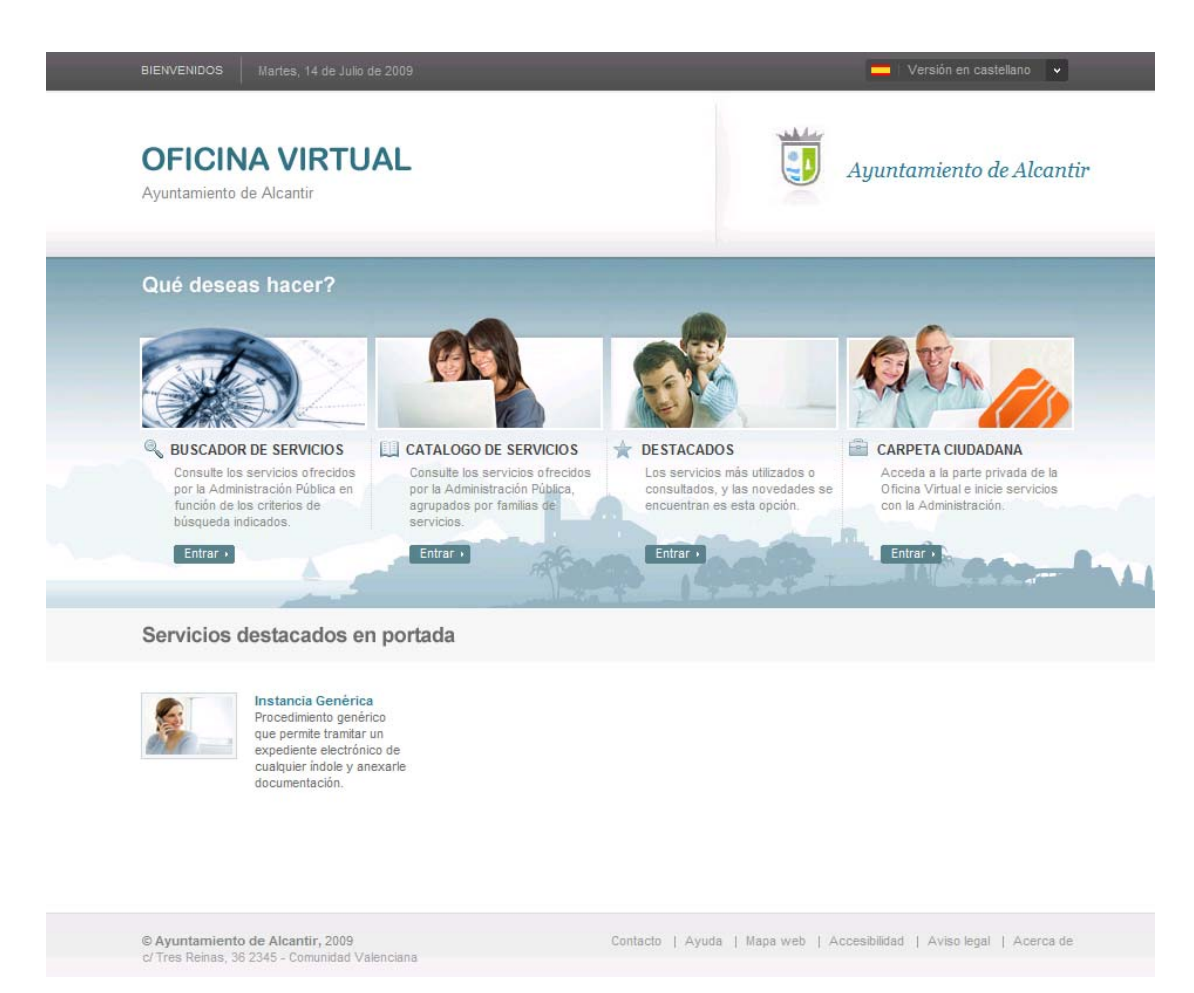

Ilustración 1: Portada

La Oficina Virtual se organiza en varias zonas, dependiendo de si nos encontramos en la portada o no, o si estamos autenticados.

Las zonas comunes a toda la Oficina Virtual son:

 Zona superior. Se muestra una primera franja con fondo gris donde aparece el mensaje de bienvenida y la posibilidad de cambiar de idioma entre valenciano y castellano. Más abajo se muestra una franja con el

nombre de Oficina Virtual, el nombre de la entidad local en cuestión y el emblema de dicha entidad.

- Zona inferior. Se muestra diversa información como el copyright, la dirección de la entidad local y un menú de acceso rápido a distintas opciones: Contacto, Ayuda, Mapa web, Accesibilidad, Aviso legal y Acerca de.
- Zona central. Zona donde el ciudadano puede realizar las distintas operaciones ofrecidas por el portal.

Además, existe una zona común una vez se accede a cualquier pantalla (distinta de portada):

 Menú principal. Bajo la franja con el nombre de Oficina Virtual y entidad local, se muestra el menú principal de la Oficina Virtual: Buscador, Catálogo de servicios, Destacados y Carpeta ciudadana. En el caso de estar autenticado, aparece también el nombre del ciudadano autenticado y la opción de salir del área privada.

Por su parte, cuando un ciudadano se encuentra en la zona privada de la Carpeta Ciudadana existe un menú auxiliar adicional:

 Menú auxiliar. Se muestran las distintas opciones de la zona privada de la Carpeta ciudadana: Solicitudes, Registros, Documentos, Notificaciones y Representaciones.

Todas las zonas pueden ser visualizadas en la pantalla de la Ilustración 2.

| Manual Manual Manua<br>Manual Manual Manual Manual Manual Manual Manual Manual Manual Manual Manual Manual Manual Manual Manual Manual Manual Manual Manual Manual Manual Manual Manual Manual Manual Manual Manual Manual Manual Manual Manual Manual Manual Manual Manual M |                 |
|----------------------------------------------------------------------------------------------------|-----------------|
| OFICINA VIRTUAL<br>Ayuntamiento de Alcantir                                                                                                    | nto de Alcantir |
| Buscador Catálogo de servicios Destacados Carpeta Ciudadana                                                                                                    | ←⊐ Salir        |
| Inicio > Carpeta ciudadana > Solicitudes<br>CARPETA CIUDADANA                                                                                                    | Ning R. Mu m    |
| Solicitudes     SOLICITUDES                                                                                                    |                 |
| > Registros                                                                                                    |                 |
| Documentos Solicitudes en borrador Solicitudes en curso                                                                                                    |                 |
| Notificaciones entrar entrar entrar                                                                                                    |                 |
| Solicitudes Cerradas Todo                                                                                                    |                 |
| entrar                                                                                                    |                 |
|                                                                                                    |                 |

#### Ilustración 2: Zonas de la Oficina Virtual

## 2.3 Idioma

Es posible la navegación por la oficina virtual en dos idiomas: valenciano y castellano, pudiendo cambiar de uno a otro en cualquier zona del portal mediante

Archivo: DG.CO.P00.E03 - Manual de Usuario Carpeta Ciudadana v1.3.doc

Página 5 de 34

el desplegable que aparece en la parte superior derecha, como se observa en la llustración 3.

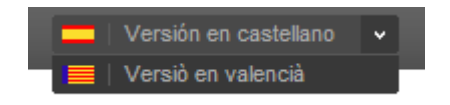

Ilustración 3: Idioma

## 2.4 Información del portal

En la zona inferior de la oficina virtual se muestran accesos rápidos a distinta información del portal, como es la información de contacto, la página de ayuda, el mapa web, información sobre accesibilidad, el aviso legal y un acerca de la Oficina Virtual.

#### <u>Contacto</u>

En la ventana de Contacto se muestran los datos de contacto de la Entidad Local: dirección, teléfono, fax, etc., como se observa en la Ilustración 4.

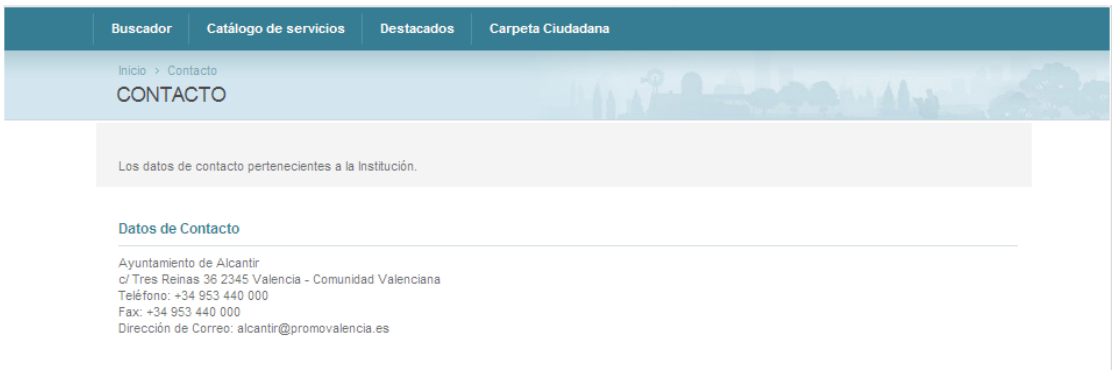

Ilustración 4: Contacto

Archivo: DG.CO.P00.E03 - Manual de Usuario Carpeta Ciudadana v1.3.doc

Página 6 de 34

### <u>Ayuda</u>

En la ventana de Ayuda (Ilustración 5) se encuentra la información que puede resultarle de utilidad al ciudadano a la hora de conocer el funcionamiento del portal y los elementos que lo componen (iconos, semántica, etc.).

|                                                                                                    | Catalogo de servicios                                                                                                    | Destacados                                                                                                    |                                                                                                    |
|----------------------------------------------------------------------------------------------------|----------------------------------------------------------------------------------------------------|----------------------------------------------------------------------------------------------------|----------------------------------------------------------------------------------------------------|
| Inicio > Ayr                                                                                                    | uda                                                                                                    |                                                                                                    |                                                                                                    |
| Se desc                                                                                                    | riben a continuación diversos                                                                                                    | aspectos que permi                                                                                                    | ten interactuar con la Oficina Virtual.                                                                                                    |
| America                                                                                                    | de Dúblice y Drivede                                                                                                    |                                                                                                    |                                                                                                    |
|                                                                                                    | eta ciudadana dispone de un a                                                                                                    | apartado público v un                                                                                                    | 10 privado:                                                                                                    |
| Públic<br>Privac                                                                                                    | a: El apartado público permite<br>la: La información disponible e                                                                                                    | a cualquier ciudadar<br>en el apartado privado                                                                                                    | no acceder a una información determinada.<br>o sólo es accesible previa identificación con un certificado digital.                                                                                                    |
| Certific                                                                                                    | ado Digital de Usuario.                                                                                                    |                                                                                                    |                                                                                                    |
| El Certifi<br>suplanta<br>La firma<br>manusc<br>Estos ce<br>forma pi<br>La insta<br>Carpeta<br>La Auto<br>puede s                                                                                                    | cado Digital permite verificar l<br>ciones. Mediante el certificad<br>electrónica basada en un cer<br>rita. Asimismo, la identificación<br>strificados digitales permiten m<br>resencial pero evitando despi<br>lación de estos certificados di<br>Cludadana.<br>ritat de Certificació de la Com.<br>eguír las instrucciones indicas                                                                                                    | a identidad de un ciud<br>o también se permite<br>tificado digital, como<br>n basada en un certifi<br>ealizar trámites admir<br>azamientos y espera:<br>igitales es muy senci<br>unidad Valenciana (A<br>fas en su página par                                                                                                    | dadano, garantizando que únicamente él puede acceder a su información personal, evitando<br>utilizar la firma electrónica, tanto de documentos como de solicitudes.<br>los utilizados en la Administración Electrónica, tiene la misma validez jurídica que la firma<br>ficado digita es equivalente a la presentación del DNI en la atención presencial.<br>nistrativos de forma segura a través de internet, teniendo la misma validez que los realizados de<br>s.<br>lla puesto que sólo es necesario instalarlos en el navegador con el que se está accediendo a la<br>(CCV) es el organismo encargado de distribuir los certificados de los ciudadanos, por lo que<br>a lograr el certificado digital personal.                                                                                                    |
| Solicitu                                                                                                    | id de Certificados de la ACCV                                                                                                    |                                                                                                    |                                                                                                    |
|                                                                                                    |                                                                                                    |                                                                                                    |                                                                                                    |
| Este cer<br>admite e<br>Dni Ele                                                                                                    | tificado está admitido no sólo<br>ste certificado.Lista completa                                                                                                    | en las administracion                                                                                                    | nes públicas de la Comunidad Valenciana. Puede consultar la lista completa de sitios donde se                                                                                                    |
| Este cer<br>admite e<br>Dni Ele<br>El Docur<br>más de<br>Con la g<br>dinita co                                                                                                    | tificado está admitido no sólo<br>ste certificado Lista completa<br>ctrónico, ¿Puedo utilizarlo<br>nento Nacional de identidad (E<br>So años, la identidad, los dato<br>eneralización del acceso a int<br>o la mismo xultar que ao el                                                                                                    | en las administracion                                                                                                    | nes públicas de la Comunidad Valenciana. Puede consultar la lista completa de sitios donde se<br>rección General de la Policía (Ministerio del Interior), es el documento que acredita, desde hace<br>él aparecen y la nacionalidad española de su titular.<br>sarios nuevos métodos de acreditación de la personalidad, que permitan operar en el mundo<br>se esenciales eso:                                                                                                    |
| Este cer<br>admite e<br>El Docur<br>más de<br>Con la g<br>digital co<br>Identifi                                                                                                    | tificado está admitido no sólo<br>ste certificado Lista completa<br>ctrónico, ¿Puedo utilizarto<br>nento Nacional de identidad (I<br>50 años, la identidad, los dato<br>eneralización del acceso a in<br>on la misma valídez que en el r<br>cación electrónica y de forma<br>digitalmente documentos elec                                                                                                    | en las administracion                                                                                                    | nes públicas de la Comunidad Valenciana. Puede consultar la lista completa de sitios donde se<br>rección General de la Policía (Ministerio del Interior), es el documento que acredita, desde hace<br>él aparecen y la nacionalidad española de su titular.<br>sarios nuevos métodos de acreditación de la personalidad, que permitan operar en el mundo<br>eas esenciales son:<br>ntidad de la persona.<br>es validez jurídica equivalente a la manuscrita.                                                                                                    |
| Este cei<br>admite e<br>Dni Ele<br>El Docur<br>más de<br>Con la g<br>digital cr<br>Identifi<br>Firmar<br>La respi<br>Esta nue<br>segura :<br>Puede c<br>El uso d<br>electrón<br>Para po<br>puede e                                                                     | tificado está admitido no sólo<br>ste certificado Lista completa<br>ctrónico, ¿Puedo utilizarío<br>mento Nacional de identidad (D<br>So años, la identidad, los dato<br>eneralización del acceso a ini<br>n la misma validez que en el r<br>cación electrónica y de forma<br>digitalmente documentos elec<br>uesta a esta nueva realidad hi<br>eva versión del DNI es lo que e<br>a través de internet.<br>on sultar más información con<br>el Dni Electrónico se está exde<br>ico en la siguiente dirección "3<br>der utilizar el DNI electrónico n<br>n contrar más información en "                                                                                  | en las administracion<br>2?<br>NII), emitido por la Diù<br>s personales que en<br>ternet se hacen nece<br>mundo físico. Las tarr<br>indubitativa de la ide<br>trónicos, otorgándole<br>a sido incorporar un<br>conocemos como DN<br>respecto al DNI elect<br>endiendo principalmer<br>Servicios Disponibles<br>cecesita un lector de l<br>"Como utilizar el DNIe                                                                                                    | nes públicas de la Comunidad Valenciana. Puede consultar la lista completa de sitios donde se<br>rección General de la Policía (Ministerio del Interior), es el documento que acredita, desde hace<br>él aparecen y la nacionalidad española de su titular.<br>sarios nuevos métodos de acreditación de la personalidad, que permitan operar en el mundo<br>eas esenciales son:<br>ntidad de la persona.<br>es validez jurídica equivalente a la manuscrita.<br>chip al DNI donde se han incluido los certificados digitales de usuario.<br>la electrónico, que permite tanto el uso tradicional como el acceso, identificación y firmado de forme<br>trónico en el enlace habilitado para tal efecto "Dni Electrónico".<br>nte entre las Administraciones Públicas. Dispone de una lista completa de los usos del DNI<br>r.                                                                                                    |
| Este cei<br>admite e<br>Dni Ele<br>El Docur<br>más de<br>Con la g<br>digital cr<br>lidentifi<br>Firmar<br>La respu<br>Esta nuc<br>segura i<br>Puede c<br>El uso d<br>electrón<br>Para pou<br>puede e                                                                   | tificado está admitido no sólo<br>ste certificado Lista completa<br>ctrónico, ¿Puedo utilizarto<br>mento Nacional de Identidad (D<br>So años, la Identidad, los dato<br>eneralización del acceso a int<br>on la misma validez que en el r<br>cación electrónica y de forma<br>digitalmente documentos elec<br>uesta a esta nueva realidad hi<br>eva versión del DNI es lo que d<br>i través de internet.<br>onsultar más información con<br>el Dni Electrónico se está exte<br>ico en la siguiente dirección "<br>der utilizar el DNI electrónico n<br>ncontrar más información en "                                                                                    | en las administracion<br>en las administracion<br>27<br>2011), emitido por la Din<br>s personales que en<br>ternet se hacen nece<br>mundo físico. Las tar<br>indubitativa de la ide<br>trónicos, otorgándole<br>a sido incorporar un<br>conocemos como DN<br>respecto al DNI elect<br>adido incorporar un<br>conocemos como DN<br>respecto al DNI elect<br>adido incorporar un<br>conocemos como DN<br>respecto al DNI elect<br>como utilizar el DNIe<br>Ciudadana.                                                                    | nes públicas de la Comunidad Valenciana. Puede consultar la lista completa de sitios donde se<br>rección General de la Policía (Ministerio del Interior), es el documento que acredita, desde hace<br>él aparecen y la nacionalidad española de su titular.<br>sarios nuevos métodos de acreditación de la personalidad, que permitan operar en el mundo<br>eas esenciales son:<br>ntidad de la persona.<br>es validez jurídica equivalente a la manuscrita.<br>chip al DNI donde se han incluido los certificados digitales de usuario.<br>le lectrónico, que permite tanto el uso tradicional como el acceso, identificación y firmado de forma<br>trónico en el enlace habilitado para tal efecto "DnI Electrónico".<br>tré entre las Administraciones Públicas. Dispone de una lista completa de los usos del DNI<br>r.<br>tarjetas inteligentes compatible con el estándar ISO 7816. Con respecto al uso del DNI electrónico<br>r.                                                                                                    |
| Este cei<br>admite e<br>Dni Ele<br>El Docu<br>más de<br>Con la g<br>digital cr<br>lidentifi<br>Firmar<br>La respi<br>Esta nue<br>segura :<br>Puede c<br>El uso d<br>electrón<br>Para por<br>puede e<br>Los do<br>Para por<br>descarg                                   | tificado está admitido no sólo<br>ste certificado Lista completa<br>ctrónico, ¿Puedo utilizarto<br>mento Nacional de identidad (D<br>So años, la identidad, hos dato<br>eneralización del acceso a in<br>n la misma valídez que en el r<br>cación electrónica y de forma<br>digitalmente documentos elec<br>uesta a esta nueva realidad hi<br>eva versión del DNI es lo que d<br>a través de internet.<br>on sultar más información con<br>el Dni Electrónico se está exte<br>ico en la siguiente dirección "S<br>der utilizar el DNI electrónico no<br>n contrar más información en '<br>cumentos en la Carpeta O<br>eta cludadana es una aplicaci<br>ando documentos. | en las administracion<br>2?<br>NII), emitido por la Diù<br>s personales que en<br>iernet se hacen nece<br>mundo físico. Las tari<br>indubitativa de la ide<br>trónicos, otorgándole<br>a sido incorporar un<br>conocemos como DN<br>respecto al DNI elect<br>endiendo principalmer<br>Servicios Disponibles<br>sevesita un lector de l<br>"Como utilizar el DNIe<br>Ciudadana.<br>ón que permite la inte<br>con la Administración<br>n los diferentes forn<br>s para utilizario.                                                       | nes públicas de la Comunidad Valenciana. Puede consultar la lista completa de sitios donde se<br>rección General de la Policía (Ministerio del Interior), es el documento que acredita, desde hace<br>él aparecen y la nacionalidad española de su titular.<br>sarios nuevos métodos de acreditación de la personalidad, que permitan operar en el mundo<br>eas esenciales son:<br>ntidad de la persona.<br>es validez jurídica equivalente a la manuscrita.<br>chip al DNI donde se han incluido los certificados digitales de usuario.<br>le electrónico, que permite tanto el uso tradicional como el acceso, identificación y firmado de forme<br>trónico en el enlace habilitado para tal efecto "Dni Electrónico".<br>nte entre las Administraciones Públicas. Dispone de una lista completa de los usos del DNI<br>c.<br>racción con la Administración pública, bien sea realizando solicitudes, aportando documentos, o<br>n Pública se han utilizado aplicaciones de amplia difusión en el entorno de Internet, y gratuitos.<br>natos de documentos utilizados por la Carpeta Cluidadana, así como el enlace donde podrá |
| Este cei<br>admite e<br>Dni Ele<br>El Docu<br>más de<br>Con la g<br>digital cr.<br>Identifi<br>Firmar<br>La respi<br>Esta nue<br>segura a<br>Puede c<br>El uso d<br>electrón<br>Para po<br>uede e<br>Los do<br>La carpi<br>descarg<br>Para la a<br>A contin<br>descarg | tificado está admitido no sólo<br>ste certificado Lista completa<br>ctrónico, ¿Puedo utilizarto<br>mento Nacional de Identidad (E<br>So años, la identidad, los dos<br>eneralización del acceso a inti<br>on la misma validez que en el ri<br>cación electrónica y de forma<br>digitalmente documentos elec<br>juesta a esta nueva realidad hi<br>eva versión del DNI es lo que (a<br>través de internet.<br>onsultar más información con<br>el Dni Electrónico se está exte<br>ico en la siguiente dirección"?<br>der utilizar el DNI electrónico n<br>nicontrar más información en "<br>cumentos en la Carpeta O<br>eta ciudadana es una aplicaci<br>ando documentos. | en las administracion<br>en las administracion<br>(NI), emitido por la Din<br>s personales que en<br>ternet se hacen nece<br>mundo físico. Las tar<br>indubitativa de la ide<br>trónicos, otorgándole<br>a sido incorporar un e<br>conocemos como DN<br>respecto al DNI eleci<br>a sido incorporar un elecion<br>conocemos como DN<br>respecto al DNI eleci<br>ecesita un lector de l<br>"Como utilizar el DNIe<br><b>Ciudadana.</b><br>ón que permite la inte<br>con la Administración<br>n los diferentes form<br>s para utilizarlo. | es públicas de la Comunidad Valenciana. Puede consultar la lista completa de sitios donde se<br>rección General de la Policía (Ministerio del Interior), es el documento que acredita, desde hace<br>di aparecen y la nacionalidad española de su titular.<br>sarios nuevos métodos de acreditación de la personalidad, que permitan operar en el mundo<br>eas esenciales son:<br>ntidad de la persona.<br>Is validez jurídica equivalente a la manuscrita.<br>chip al DNI donde se han incluido los certificados digitales de usuario.<br>I electrónico, que permite tanto el uso tradicional como el acceso, identificación y firmado de forme<br>trónico en el enlace habilitado para tal efecto "Dni Electrónico".<br>Ite entre las Administraciones Públicas. Dispone de una lista completa de los usos del DNI<br>c.<br>tráctico con la Administración pública, bien sea realizando solicitudes, aportando documentos, o<br>n Pública se han utilizado aplicaciones de amplia difusión en el entorno de Internet, y gratuitos.<br>natos de documentos utilizados por la Carpeta Cludadana, así como el enlace donde podrá   |

#### Ilustración 5: Ayuda

## <u>Mapa Web</u>

El Mapa Web es la sección que presenta de manera esquemática todos los contenidos del portal para acceder directamente a ellos (Ilustración 6).

| Buscador                                                                                               | Catálogo de servicios                                                              | Destacados | Carpeta Ciudadana |
|----------------------------------------------------------------------------------------------------|------------------------------------------------------------------------------------|------------|-------------------|
| Inicio > Map                                                                                           | a web<br>/EB                                                                       |            | 11 P. C           |
| Portada                                                                                                |                                                                                    |            |                   |
| Buscador<br>Catálogo de<br>Destacados<br>Contacto<br>Ayuda<br>Accesibilida<br>Aviso legal<br>Acerca de | Servicios<br>d                                                                     |            |                   |
| Trámites                                                                                               |                                                                                    |            |                   |
| ATENCIÓN A<br>BIENES MUN<br>CEMENTERIC<br>POLICÍA<br>RECLAMACI<br>SERVICIOS<br>TRIBUTOS<br>URBANISMO   | IL CIUDADANO<br>ICIPALES<br>IS<br>ONIES Y RECURSOS<br>SOCIALES<br>Y MEDIO AMBIENTE |            |                   |
| Acceso co                                                                                              | n Certificado Digital                                                              |            |                   |
| Carpeta ciud                                                                                           | ladana                                                                             |            |                   |

#### Ilustración 6: Mapa Web

#### **Accesibilidad**

En la ventana de Accesibilidad (Ilustración 7) se muestra la información relativa a la accesibilidad del portal, entendiendo como tal la prestación de un acceso universal a la web, independientemente del tipo de hardware, software, infraestructura de red, idioma, cultura, localización geográfica y capacidades de los usuarios.

|                                                                                                    | Catálogo de servicios                                                                                                    | Destacados                                                                                       | Carpeta Ciudadana                                                                                                    |
|----------------------------------------------------------------------------------------------------|----------------------------------------------------------------------------------------------------|--------------------------------------------------------------------------------------------------|----------------------------------------------------------------------------------------------------|
|                                                                                                    | ccesibilidad<br>SIBILIDAD EN EL POR                                                                                                    | TAL                                                                                              | In States Martin                                                                                                    |
| Hablar de A<br>cultura, loc                                                                                                    | Accesibilidad Web es hablar de u<br>alización geográfica y capacidad                                                                                                    | in acceso universal<br>des de los usuarios.                                                      | a la Web, independientemente del tipo de hardware, software, infraestructura de red, idioma,                                                                                                    |
| Informaci                                                                                                    | ión de accesibilidad para we                                                                                                    | ebs y portales.                                                                                  |                                                                                                    |
| La Ley 34/2<br>Administrac<br>accesible a<br>Diciembre o                                                                                                    | 2002 de 11 de julio, de servicios<br>ciones Públicas para que adopte<br>a personas con discapacidad y e<br>de 2005.                                                                                                    | de la sociedad de la<br>n las medidas neces<br>dad avanzada de a                                 | información y comercio electrónico (LSSICE) publicada en el BOE el 12 de julio obliga a las<br>arias para que la información disponible en sus respectivas páginas de Internet pueda ser<br>suerdo con los criterios de accesibilidad al contenido generalmente reconocidos antes del 31 de |
| Estándar                                                                                                    | es seguidos.                                                                                                    |                                                                                                  |                                                                                                    |
| A continua                                                                                                    | ción se indican los estándares s                                                                                                    | eguidos en el desar                                                                              | rollo:                                                                                                    |
| El Cor<br>Red a<br>El cóc<br>W3                                                                                                    | nsorcio World Wide Web (W3C) (<br>su potencialidad máxima a mod<br>digo html y css existente en este<br>C 1.0<br>C CSS                                                                                                    | desarrolla tecnología<br>o de foro de informa<br>portal se ha validad                            | s inter-operativas (especificaciones, líneas, maestras, software y herramientas) para guiar la<br>ción, comercio, comunicación y conocimiento colectivo.<br>o siguiendo los estándares marcados por este organismo.                                                                         |
| TAW<br>Se tra<br>El nive                                                                                                    | ata de una herramienta que perm<br>el de accesibilidad logrado por e:                                                                                                    | ite comprobar el nive<br>ste portal es AA.                                                       | el de accesibilidad alcanzado en el diseño y desarrollo de un portal.                                                                                                    |
| VÁL.                                                                                                    |                                                                                                    |                                                                                                  |                                                                                                    |
| Seguir los (<br>barreras de                                                                                                    | estándares de desarrollo propor<br>e acceso a la Web.                                                                                                    | cionados por W3C, y                                                                              | v las herramientas de validación y test proporcionadas por TAW permiten detectar y solventar la:                                                                                                    |
| Seguir los e<br>barreras de<br>Acceso n                                                                                                    | estándares de desarrolio propor<br>e acceso a la Web.                                                                                                    | cionados por W3C, y                                                                              | r las herramientas de validación y test proporcionadas por TAW permiten detectar y solventar las                                                                                                    |
| Seguir los o<br>barreras de<br>Acceso n<br>El portal dis<br>teclado def                                                                                                    | estándares de desarrollo propor<br>e acceso a la Web.<br>nediante teclado. Atajos.<br>spone de una serie de atajos que<br>finidos:                                                                                                    | cionados por W3C, y<br>e permiten de forma :                                                     | r las herramientas de validación y test proporcionadas por TAW permiten detectar y solventar las<br>simple y rápida acceder a las opciones principales. A continuación se describen los atajos de                                                                                           |
| Seguir los -<br>barreras de<br>Acceso n<br>El portal dis<br>teclado def<br>2 Mapa<br>3 Ayud<br>4 Avisc<br>5 Acce                                                               | estándares de desarrollo propor<br>e acceso a la Web.<br>nediante teclado. Atajos.<br>spone de una serie de atajos que<br>finidos:<br>web<br>a<br>b legal<br>sibilidad                                                                                                    | cionados por W3C, y                                                                              | r las herramientas de validación y test proporcionadas por TAW permiten detectar y solventar las                                                                                                    |
| Seguir los -<br>barreras d<br>Acceso n<br>El portal dis<br>teclado del<br>Inicio<br>2 Mapa<br>3 Ayud<br>4 Avist<br>5 Acce<br>El uso de e                                       | estándares de desarrollo propor<br>e acceso a la Web.<br>nediante teclado. Atajos.<br>spone de una serie de atajos que<br>finidos:<br>web<br>a<br>bigal<br>sibilidad<br>stos atajos de teclado depender                                                                                                    | cionados por W3C, y<br>permiten de forma a<br>i del navegador. Los                               | r las herramientas de validación y test proporcionadas por TAW permiten detectar y solventar las<br>simple y rápida acceder a las opciones principales. A continuación se describen los atajos de<br>más frecuentes utilizan las siguientes combinaciones de teclas:                        |
| Seguir los -<br>barreras d<br>El portal dis<br>teclado def<br>Mapa<br>3 Ayud<br>4 Aviso<br>5 Acce<br>El uso de e<br>Mayúscul<br>Internet<br>Netscap<br>Firefox 2<br>Safari 2 y | estándares de desarrollo propor<br>e acceso a la Web.<br>nediante teclado. Atajos.<br>spone de una serie de atajos que<br>finidos:<br>web<br>a<br>blegal<br>sibilidad<br>stos atajos de teclado depender<br>ias<br>Explorer - AR + atajo + teck<br>e - AN + atajo<br>Mayúsculas + Esc + atajo<br>ty superiores - AR + (atajo | cionados por W3C, y<br>e permiten de forma s<br>e del navegador. Los<br>a Enter<br>culas + atajo | r las herramientas de validación y test proporcionadas por TAW permiten detectar y solventar las                                                                                                    |

Ilustración 7: Accesibilidad

#### Aviso legal

En la ventana de Aviso legal se muestra la política de privacidad de la entidad, recomendaciones de acceso y términos y condiciones de uso del portal, como se observa en la Ilustración 8.

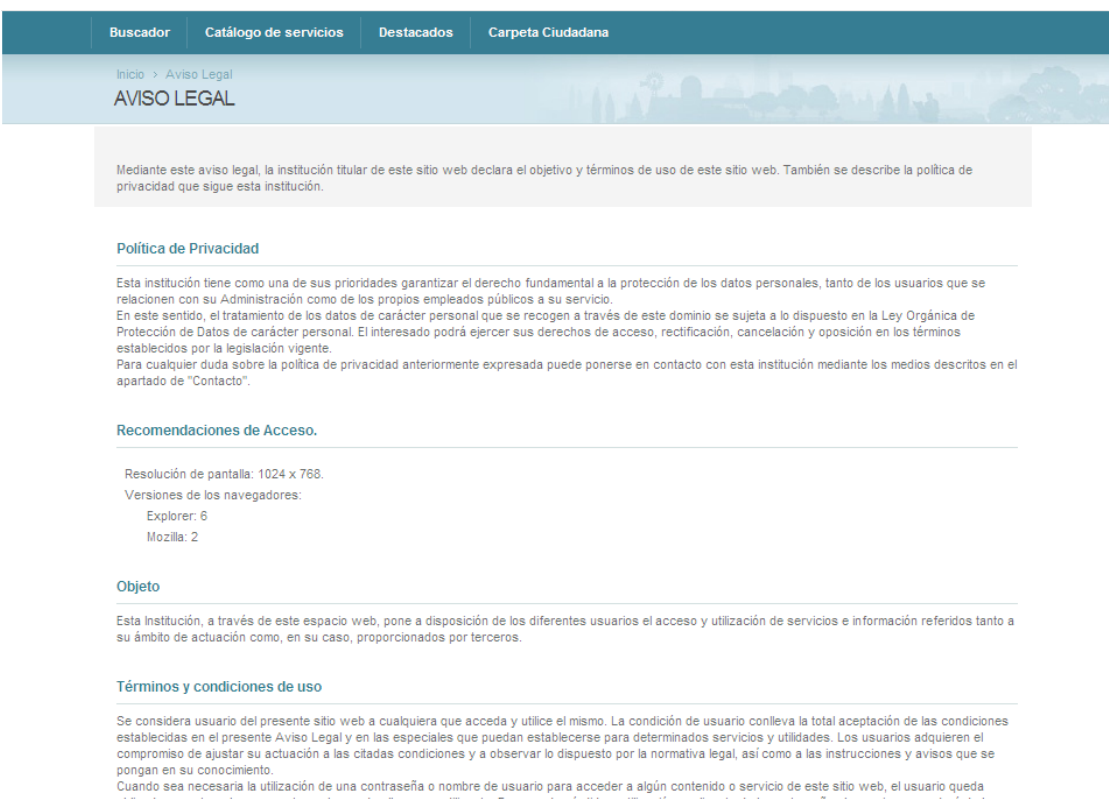

Cuando sea necesaría la utilización de una contraseña o nombre de usuario para acceder a algún contenido o servicio de este sitio web, el usuario queda obligado a mantenería en secreto y a hacer de ella un uso diligente. En caso de pérdida o utilización negligente de la contraseña el usuario responderá de la utilización que de ella hayan podido hacer terceras personas.

tatilización que de entre inseria reportante entre entre a personas. Esta institución no es responsable de los contenidos entrazados y que se encuentren fuera de su web, en webs de terceros, a los que se pueda acceder mediante enlaces situación para la ampliación de información o como ayuda complementaria. Este tipo de enlaces permiten ampliar la información relativa a una materia que se está tratando, en ningún momento esta sugerencia se convierte en obligatoriedad, siendo el títular de esta web no responsable de los contenidos en lación con la protección de datos, esta institución no será responsable do los ficheros proporcionados por el usuario a terceros aunque estos se encuentren enlazados desde este sito, omisiones, interrunciones o desconexiones del

Las a instruction in de la sistema electrónico, siempre que estos bechrados de interferencias, averais, omisiones, interrupciones de la suberto descontextores de la Intromisión de terceras personas así como el daño causado por virus informáticos quedan fuera del control de esta Institución. La Información administrativa facilitada a través de esta web no sustituye la publicidad legal de las leyes, de las disposiciones y actos que hayan de ser publicados en los diarios oficiales.

Ilustración 8: Aviso legal

Archivo: DG.CO.P00.E03 - Manual de Usuario Carpeta Ciudadana v1.3.doc

Página 10 de 34

#### Acerca de

El Acerca de muestra la información relativa a las entidades colaboradoras en la implementación de la oficina virtual (Ilustración 9).

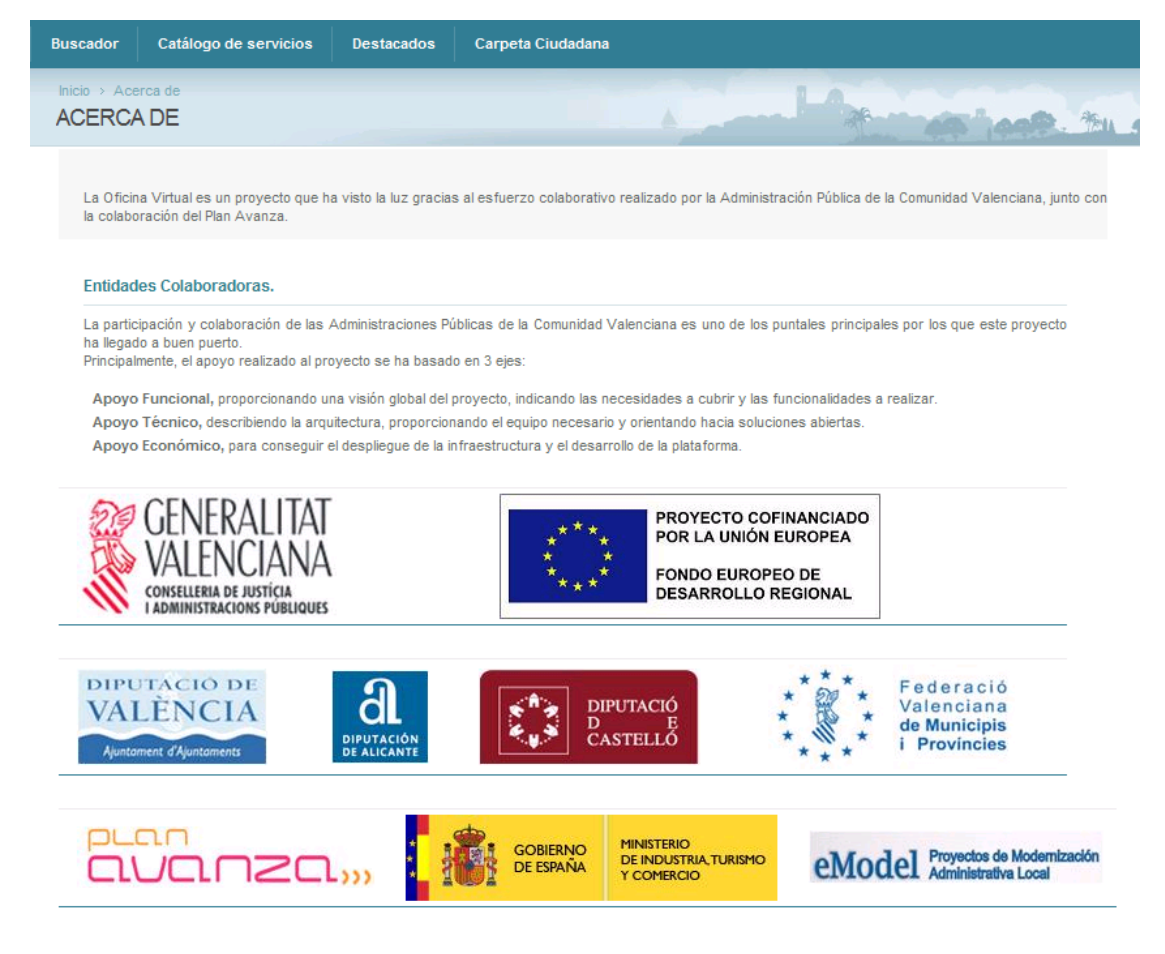

Ilustración 9: Acerca de

Archivo: DG.CO.P00.E03 - Manual de Usuario Carpeta Ciudadana v1.3.doc

Página 11 de 34

## 3. Perfiles de usuario

La Oficina Virtual distingue dos tipos de usuarios a la hora de ofrecer los distintos servicios: invitado y autenticado. Según el perfil con el que se acceda, el usuario tendrá disponible en mayor o menor medida esta funcionalidad, la cual se especifica convenientemente en el apartado correspondiente a cada perfil.

La diferencia entre los dos perfiles de usuario radica en si el usuario se ha autenticado (perfil autenticado) o no se ha autenticado (perfil invitado). Los pasos a seguir para autenticarse en la carpeta se explicarán en el apartado destinado al perfil autenticado.

## 3.1 Perfil invitado

El perfil invitado hace referencia a un usuario que no se encuentra autenticado en la carpeta ciudadana (mediante certificado digital).

Desde este perfil invitado las únicas operaciones que un usuario puede realizar son la navegación por el catálogo de servicios y la búsqueda de servicios.

A continuación se detalla cada una de las operaciones permitidas para los usuarios con perfil invitado.

### 3.1.1 Catálogo de servicios

En los servicios ofrecidos por la entidad, el ciudadano con perfil invitado únicamente puede consultar la información descriptiva de los distintos servicios que la entidad ofrece, estando reservada su tramitación correspondiente a un ciudadano con perfil autenticado.

El acceso al catálogo de servicios se realiza desde la opción Catálogo de servicios de la portada o desde el menú superior una vez accedemos a los contenidos de la oficina virtual.

Dentro del catálogo se muestran las familias de servicios que organizan los distintos procedimientos administrativos que se pueden tramitar mediante la carpeta ciudadana, como se observa en la Ilustración 10.

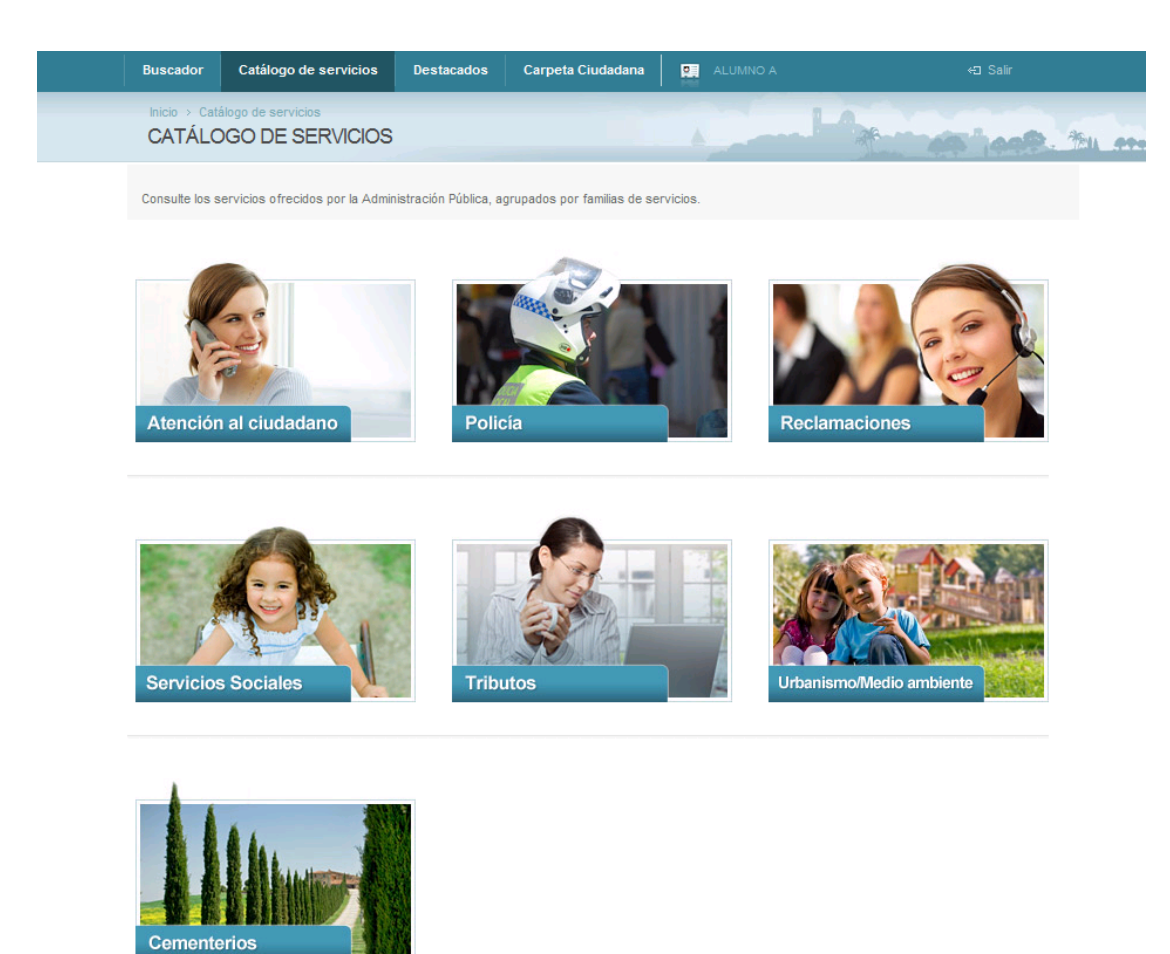

#### Ilustración 10: Catálogo de servicios

Pulsando sobre cualquiera de las familias se accede a la información específica de la familia seleccionada y a los servicios pertenecientes a dicha familia (Ilustración 11).

En primer lugar aparece una descripción acerca de la familia seleccionada, la cual se acompaña de una imagen, y a continuación se encuentra el listado de enlaces a los servicios correspondientes a esta familia. Si el listado de servicios tiene muchos elementos, aparece una paginación al final de la pantalla para navegar entre la lista de servicios.

Archivo: DG.CO.P00.E03 - Manual de Usuario Carpeta Ciudadana v1.3.doc

Página 13 de 34

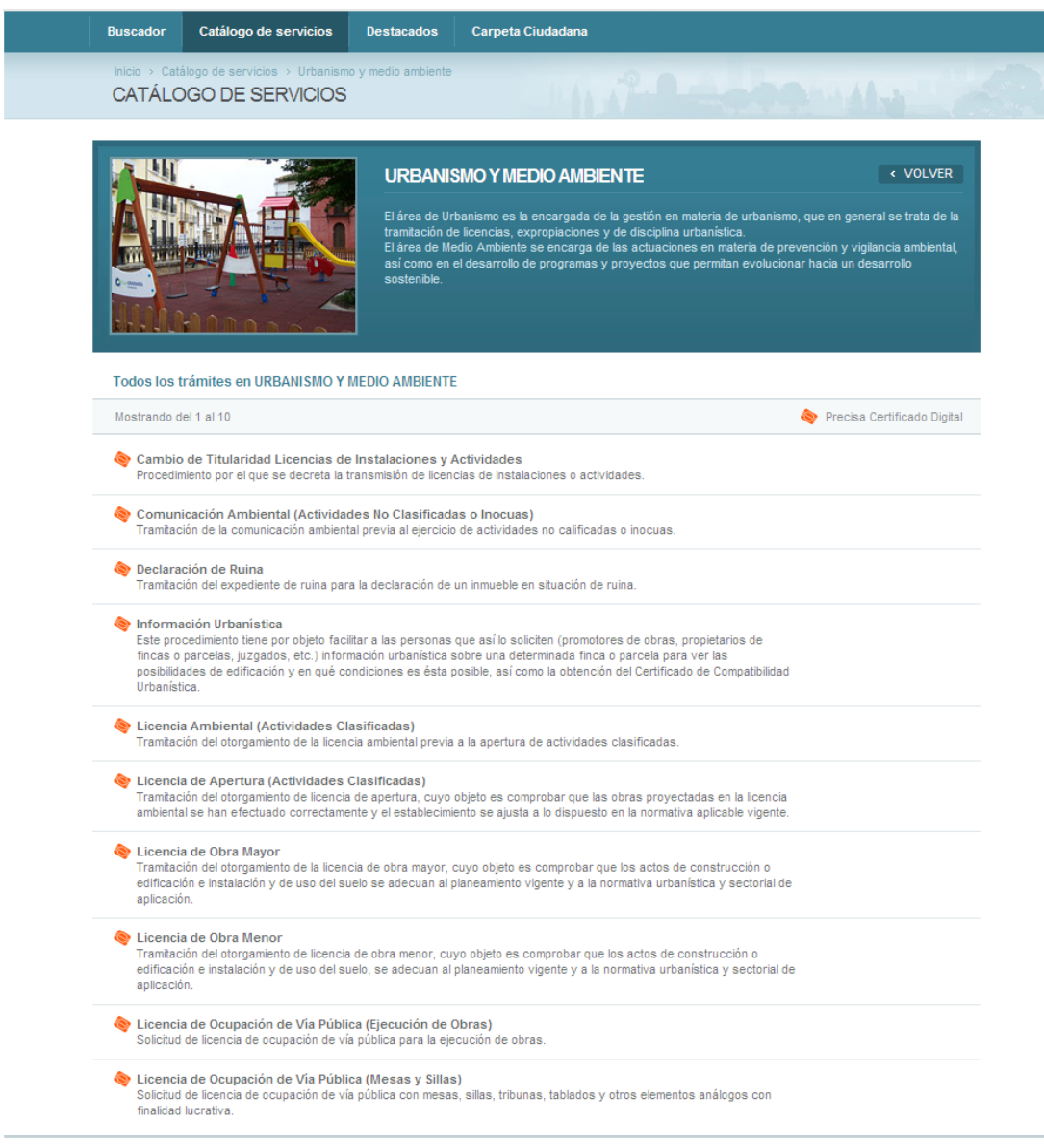

< Anterior 1 | 2 Siguiente >

Ilustración 11: Familia de servicios

Al seleccionar cualquiera de los servicios presentados bajo una familia, el portal nos muestra una ficha descriptiva en la que se muestra toda la información relacionada con el servicio en cuestión (Ilustración 12).

Archivo: DG.CO.P00.E03 - Manual de Usuario Carpeta Ciudadana v1.3.doc

Página 14 de 34

| Descripcion         Autorial al cultadore - instance detects         Autorial         Autorial                                             |                                                                                                    |
|----------------------------------------------------------------------------------------------------|----------------------------------------------------------------------------------------------------|
| <text></text>                                                                                                    | Inicio > Catálogo de servicios > Atención al ciudadano > Instancia Genérica INSTANCIA GENÉRICA                                                                                                    |
| Precedimiente guerintro que parmite trantar un expediente electrificio de cualquier indoir y anexarte documentación.   Equisión   Descristion de servicion sentences.   Organo transitador   Grano transitador   Grano transitador   Servicio al que competa la instancia de selectud genérica.   Organo resolutor   Servicio al que competa la instancia de selectud genérica.   Montario de aplicación   • cureos informativador   • cureos informativador   Servicio al que competa la instancia de selectud genérica.   Montario de aplicación   • cureos informativador   • cureos informativador </td <td>Descripción &lt; volver 🖨 impr</td>                                                                                                    | Descripción < volver 🖨 impr                                                                                                    |
| Requisition         Prequisition         Decommentation is a solution generation         - Intendes de solution generation         - Intendes de solution generation         - Intendes de solution generation         Gragno tramitador         Servicio al que competa la instancia de solution genericia.         Organo resolutor         Servicio al que competa la instancia de solution genericia.         Mortaritador de aplicación         - Le yol 1992, de 20 de noviembre, reguladora del Régimen Jurídico de las Administrationes Públicas y del Procedimiento Administrativo Común.         Recursos         Recursos de solucio administrativo         Intendes de procedimiento que desencadone.         Feectos de solucio administrativo         Unique de procedimiento que desencadone.         Feetos de solucio administrativo         Unique de procedimiento que desencadone.         Feetos de tramitación         Unique de procedimiento que desencadone.         Feetos de tramitación         Unique de procedimiento que desencadone.         Feetos de tramitación         Instanción electricita ()         Instanción electricita ()         Instanción electricita ()         Instanción electricita ()         Instanción electricita ()         Instanción de una insta                                                                                                    | Procedimiento genérico que permite tramitar un expediente electrónico de cualquier índole y anexarle documentación.                                                                                                    |
| Sorgano tramitador         Servicio al que competa la instancia de solicitul genérica.         Organo resolutor         Servicio al que competa la instancia de solicitul genérica.         Mormativa de aplicación         - Ley 30/1982, de 26 de novembre, reguladora del Règimen Jurídico de las Administraciones Públicas y del Procedimiento Administrativo Común.         Recursos         Recurso potestativo de reposición ante el mamo árgano que los hubiera dictado previo al recurso Contencioso-Administrativo ante la Sala de lo Contencioso         Pendeiente del procedimiento que desencadene.         Faces de silencio administrativo         Unique de traduntación         Securación         Execurso potestativo de reposición ante el mamo árgano que los hubiera dictado previo al recurso Contencioso-Administrativo ante la Sala de lo Contencioso         Recurso potestativo de reposición ante el mamo árgano que los hubiera dictado previo al recurso Contencioso-Administrativo ante la Sala de lo Contencioso         Bependiente del procedimiento que desencadene.         Faces de tramitación         Execurso protestativo de transitación         Realizar el trámite         Tamitación relectivos         Tamitación relectivos         Tamitación relectivos         Tamitación relectivos         Tamitación relectivos         Tamitación relectivos         Tamitación relectivos <td>Requisitos<br/>Dependiente del procedimiento solicitado.<br/>Documentación a aportar<br/>- Instancia de solicitud genérica.<br/>- Documentación asociada a la instancia genérica.<br/>- Documentación asociada a la instancia genérica.</td>                                                                                                    | Requisitos<br>Dependiente del procedimiento solicitado.<br>Documentación a aportar<br>- Instancia de solicitud genérica.<br>- Documentación asociada a la instancia genérica.<br>- Documentación asociada a la instancia genérica.         |
| Servicio al que competa la instancia de solicitud genérica.                                                                                                    | Ôrgano tramitador                                                                                                    |
| Órgano resolutor         Servicio al que competa la instancia de solicitud genérica. <i>Munativa de aplicación</i> - Ley 30/1992, de 26 de noviembre, reguladora del Régimen Jurídico de las Administraciones Públicas y del Procedimiento Administrativo Común.         Recursos         Recurso potestativo de reposición ante el mismo órgano que los hubiera dictado previo al recurso Contencioso-Administrativo ante la Sala de lo Contencioso.         Administrativo del Tribunal Superior de Justicia de la Comunidad Valenciana.         Efectos de silencio administrativo         Gendente del procedimiento que desencadene.         Fases de tramitación <ul> <li></li></ul>                                                                                                    | Servicio al que competa la instancia de solicitud genérica.                                                                                                    |
| Service al que competa la instancia de solicitud genérica.<br>Mornativa de aplicación<br>- Ley 30/1992, de 26 de noviembre, reguladora del Régimen Juridico de las Administraciones Públicas y del Procedimiento Administrativo Común.<br>Recursos<br>Recursos<br>Recurso potestativo de resposición ante el mismo órgano que los hubiera dictado previo al recurso Contencioso-Administrativo ante la Sala de lo Contencioso-<br>Administrativo del Tribunal Superior de Justicia de la Comunidad Valenciana.<br>Fectos de allencio administrativo<br>Dependiente del procedimiento que desencadene.<br>Fases de tramitación<br>Soucoruo function function function function function function de las Administrativo del recurso Contencioso-Administrativo ante la Sala de lo Contencioso<br>Administrativo del Tribunal Superior de Justicia de la Comunidad Valenciana.<br>Fectos de allencio administrativo<br>Dependiente del procedimiento que desencadene.<br>Fases de tramitación<br>Soucoruo function function fu | Órgano resolutor                                                                                                    |
| Normativa de aplicación   - Ley 30/1992, de 26 de noviembre, reguladora del Régimen Juridico de las Administraciones Públicas y del Procedimiento Administrativo Común.   Recursos   Recursos   Edecurso potestativo de reposición ante el mismo órgano que los hubiera dictado previo al recurso Contencioso-Administrativo ante la Sala de lo Contencios   Administrativo del Tribunal Superior de Justicia de la Comunidad Valenciana.   Fectos de silencio administrativo   Dependiente del procedimiento que desencadene.   Fases de tramitación   Sudurto functione de frictione   Sudurto functione de frictione   Relizar el trámite   Tamitación electrónica   Tamitación electrónica   Tamitación genetica via internet, debiendo estar en posesión de un certificado digital de usuario o dni electrónica.                                                                                                    | Servicio al que competa la instancia de solicitud genérica.                                                                                                    |
| - Ley 30/1992, de 28 de noviembre, reguladora del Régimen Juridico de las Administraciones Públicas y del Procedimiento Administrativo Común.  Recursos  Recurso potestativo de reposición ante el mismo órgano que los hubiera dictado previo al recurso Contencioso-Administrativo ante la Sala de lo Contencios  Administrativo del Tribunal Superior de Justicia de la Comunidad Valenciana.  Efectos de silencio administrativo  Dependiente del procedimiento que desencadene.  Fases de tramitación  soluciruo  uterativo  Realizar el trámite  Temitación electrónica  Temitación telefónica  Temitación telefónica via internet, debiendo estar en posesión de un certificado digital de usuario o dni electrónico.  temitar                                                                                                    | Normativa de aplicación                                                                                                    |
| Recurso     Recurso potestativo de reposición ante el mismo órgano que los hubiera dictado previo al recurso Contencioso-Administrativo ante la Sala de lo Contencioso   Electos de silencio administrativo   Image: Contencio administrativo   Dependiente del procedimiento que desencadene.   Sases de tramilación     Image: Contencio administrativo   Realizar el trámite   Image: Tramitación electrónica     Image: Tramitación electrónica   Tramitación presencial   Image: Tramitación electrónica   Tramitación presencial   Image: Tramitación electrónica   Tramitación presencial   Image: Tramitación electrónica   Tramitación presencial   Image: Tramitación electrónica   Tramitación presencial   Image: Tramitación electrónica   Tramitación presencial   Image: Tramitación electrónica   Tramitación presencial   Image: Tramitación electrónica   Tramitación presencial   Image: Tramitación electrónica   Tramitación presencial   Image: Tramitación electrónica                                                                                                    | - Ley 30/1992, de 26 de noviembre, reguladora del Régimen Jurídico de las Administraciones Públicas y del Procedimiento Administrativo Común.                                                                                              |
| Recurso potestativo de reposición ante el mismo àrgano que los hubiera dictado previo al recurso Contencioso-Administrativo ante la Sala de lo Contencioso Efectos de silencio administrativo Dependiente del procedimiento que desencadene.  Fases de tramitación           Fases de tramitación <ul> <li></li></ul>                                                                                                    | Recursos                                                                                                    |
| Electos de silencio administrativo     Dependiente del procedimiento que desencadene.     Fases de tramitación     SolucitTUD     TRAMITACIÓN     RESOLUCIÓN     EJECUCIÓN     FINALIZADO     SolucitTUD     ALEGACIONES     Tramitación electrónica     Tramitación telefónica     Tramitación presencial     Descripción:   Tramitación de una instancia genérica via internet, debiendo estar en posesión de un certificado digital de usuario o dni electrónico.                                                                                                    | Recurso potestativo de reposición ante el mismo órgano que los hubiera dictado previo al recurso Contencioso-Administrativo ante la Sala de lo Contencioso<br>Administrativo del Tribunal Superior de Justicia de la Comunidad Valenciana. |
| Dependiente del procedimiento que desencadene.<br>Fases de tramitación<br>SOLICITUD + TRAMITACIÓN + RESOLUCIÓN + EJECUCIÓN + FINALIZADO<br>+ SUBSANACIÓN + ALEGACIONES<br>SUBSANACIÓN + ALEGACIONES<br>Tramitación electrónica Processión de un certificado digital de usuario o dni electrónico.<br>Sescripción:<br>Tramitación de una instancia genérica via internet, debiendo estar en posesión de un certificado digital de usuario o dni electrónico.                                                                                                    | Efectos de silencio administrativo                                                                                                    |
| Fases de tramitación     SOLICITUD     TRAMITACIÓN     ESCUCIÓN        ESCUCIÓN        Relizar el trámite     Tramitación electrónica     Imaticación telefónica     Tramitación de una instancia genérica vía internet, debiendo estar en posesión de un certificado digital de usuario o dni electrónico.     Imaticación de una instancia genérica vía internet, debiendo estar en posesión de un certificado digital de usuario o dni electrónico.                                                                                                    | Dependiente del procedimiento que desencadene.                                                                                                    |
| SOLICITUD       TRAMITACIÓN       RESOLUCIÓN       EJECUCIÓN       FINALIZADO         JUBSANACIÓN       ALEGACIONES       ALEGACIONES       Internet         Realizar el trámite       Tramitación electrónica       Tramitación telefónica       Tramitación presencial         Descripción:       Tramitación de una instancia genérica vía internet, debiendo estar en posesión de un certificado digital de usuario o dni electrónico.                                                                                                    | Fases de tramitación                                                                                                    |
| Realizar el trámite         Tramitación electrónica       Tramitación telefónica       Tramitación presencial       Enterna de colspan="2">Enterna de colspan="2">Enterna de colspan="2">Enterna de colspan="2">Enterna de colspan="2">Enterna de colspan="2"         Descripción:       Tramitación de una instancia genérica vía internet, debiendo estar en posesión de un certificado digital de usuario o dni electrónico.         tramitar       No                                                                                                    | SOLICITUD TRAMITACION RESOLUCION EJECUCION FINALIZADO                                                                                                    |
| Realizar el tràmite         Tramitación electrónica       Tramitación telefónica       Tramitación presencial         Descripción:       Tramitación de una instancia genérica vía internet, debiendo estar en posesión de un certificado digital de usuario o dni electrónico.         tramitar                                                                                                    |                                                                                                    |
| Descripción:<br>Tramitación de una instancia genérica vía internet, debiendo estar en posesión de un certificado digital de usuario o dni electrónico.                                                                                                    | Tramitación electrónica     Tramitación telefónica     Tramitación presencial                                                                                                    |
| tramitar                                                                                                    |                                                                                                    |
|                                                                                                    | Descripción:<br>Tramitación de una instancia genérica vía internet, debiendo estar en posesión de un certificado digital de usuario o dni electrónico.                                                                                     |

#### Ilustración 12: Detalle de servicio

A primera vista se muestra la descripción del servicio, los requisitos para la solicitud del servicio y la documentación a aportar, así como las distintas formas que tiene una persona para realizar el trámite (no todos los servicios admiten las tres formas de presentación):

Archivo: DG.CO.P00.E03 - Manual de Usuario Carpeta Ciudadana v1.3.doc

Página 15 de 34

- **Tramitación electrónica**: información necesaria para realizar el trámite a través de Internet. Este enlace nos lleva a la autenticación del ciudadano, por lo que veremos este funcionamiento con posterioridad.
- **Tramitación telefónica**: información necesaria para realizar el trámite por teléfono: número de teléfono, horario de atención telefónica, etc.
- **Tramitación presencial**: información necesaria para realizar el trámite de forma presencial en la propia entidad: dirección, horario de atención, etc. Puede contener archivos adjuntos como impresos, normativas, etc. que el ciudadano puede descargarse.

Además, existe una información adicional sobre el servicio que se mantiene oculta y el ciudadano puede visualizarla haciendo clic sobre [+ información], como son el órgano tramitador, órgano resolutor, normativa de aplicación, plazos exigibles, recursos, efectos del silencio administrativo, fases de tramitación y observaciones.

Por último señalar que la información del servicio puede imprimirse mediante el botón Imprimir, situado en la parte superior derecha de la información del servicio.

## 3.1.2 Buscador de servicios

La Oficina Virtual dispone de un buscador de servicios mediante el cual se puede localizar cualquier servicio a partir de una/s palabra/s clave/s. Para utilizar el buscador basta con introducir una o varias palabras clave y pulsar el icono Buscar (Ilustración 13).

El buscador también dispone de criterios para indicar la familia en la que se encuentran los servicios a buscar, así como criterios para seleccionar únicamente aquellos servicios electrónicos que requieren certificado digital.

Si se indica una palabra clave, el buscador utilizará como criterio adicional el idioma en el que se esté visualizando la Oficina Virtual, lo cual debe tenerse en cuenta al visualizar los datos recuperados.

| BUSCADOR DE SERVICIOS                                                                                                    |                                                                  |                                                                                                    | A ALAN                                |
|----------------------------------------------------------------------------------------------------|------------------------------------------------------------------|----------------------------------------------------------------------------------------------------|---------------------------------------|
| uscar trámite<br>Palabras clave                                                                                                 |                                                                  | Seleccionar familia de servicios                                                                                             |                                       |
| licencia                                                                                                    |                                                                  |                                                                                                    |                                       |
| • Ver todos O No requiere certificad                                                                                            | lo 🔘 Requiere c                                                  | ertificado 📎                                                                                                    | Buscar 🔍                              |
| esultados de la búsqueda                                                                                                    | 16 resu                                                          | uttados para el término "licencia"                                                                                           | Mostrando del 1 al 10                 |
| Autorización Espectáculos Públicos<br>Autorización para el desarrollo de espec                                                  | s y Actividades Rec<br>ctáculos públicos y a                     | reativas<br>ctividades recreativas (instalaciones temporales).                                                               | POLICI                                |
| Autorización Autoescuelas a Realiz<br>Determinar mediante informe del Jefe de<br>realización de las prácticas de conducci       | a <b>ción de Prácticas</b><br>e la Policía Local, la zo<br>eión. | en Via Pública<br>na urbana que reúna las condiciones idóneas para la                                                        | POLICI                                |
| Cambio de Titularidad Licencias de<br>Procedimiento por el que se decreta la tr                                                 | Instalaciones y Ac<br>ransmisión de licencia                     | tividades<br>as de instalaciones o actividades.                                                                              | URBANISMO Y MEDIO AMBIENT             |
| Comunicación Ambiental (Actividad<br>Tramitación de la comunicación ambienta                                                    | les No Clasificadas<br>al previa al ejercicio d                  | o Inocuas)<br>le actividades no calificadas o inocuas.                                                                       | URBANISMO Y MEDIO AMBIENTI            |
| Declaración de Ruina<br>Tramitación del expediente de ruina para                                                                | a la declaración de un                                           | inmueble en situación de ruina.                                                                                              | URBANISMO Y MEDIO AMBIENTI            |
| Licencia Ambiental (Actividades Cla<br>Tramitación del otorgamiento de la licenci                                               | a <b>sificadas)</b><br>cia ambiental previa a                    | la apertura de actividades clasificadas.                                                                                     | URBANISMO Y MEDIO AMBIENTI            |
| Licencia de Apertura (Actividades C<br>Tramitación del otorgamiento de licencia<br>ambiental se han efectuado correctamento     | Clasificadas)<br>de apertura, cuyo ob<br>nte y el establecimien  | ojeto es comprobar que las obras proyectadas en la licencia<br>to se ajusta a lo dispuesto en la normativa aplicable vigente | URBANISMO Y MEDIO AMBIENTI<br>a<br>a. |
| Licencia de Obra Mayor<br>Tramitación del otorgamiento de la licenc<br>edificación e instalación y de uso del su<br>aplicación. | cia de obra mayor, cu<br>elo se adecuan al pla                   | yo objeto es comprobar que los actos de construcción o<br>neamiento vigente y a la normativa urbanística y sectorial d       | URBANISMO Y MEDIO AMBIENTI<br>le      |
| Licencia de Obra Menor<br>Tramitación del otorgamiento de licencia<br>edificación e instalación y de uso del su<br>aplicación.  | de obra menor, cuyo<br>elo, se adecuan al pla                    | objeto es comprobar que los actos de construcción o<br>aneamiento vigente y a la normativa urbanística y sectorial (         | URBANISMO Y MEDIO AMBIENTI<br>de      |
|                                                                                                    |                                                                  |                                                                                                    |                                       |

Ilustración 13: Buscador de servicios

El resultado de la búsqueda es una lista de los servicios del portal que contienen la palabra buscada. Esta lista tiene por una parte el nombre y descripción del servicio, el cual es al mismo tiempo el enlace al propio servicio, y por otra parte, la familia a la que pertenece el servicio.

## 3.1.3 Destacados

La Oficina Virtual proporciona un acceso rápido a los servicios más destacados del portal, mostrando dichos servicios tanto en la parte inferior de la portada como en la ventana de Destacados accesible desde el menú (Ilustración 14).

| Buscador                   | Catálogo de servicios                                                                                                    | Destacados           | Carpeta Ciudadana |
|----------------------------|----------------------------------------------------------------------------------------------------|----------------------|-------------------|
| Inicio > Destac<br>DESTACA | <sup>ados</sup><br>DOS                                                                                                    |                      | In Processing the |
| Consulte los serv          | icios destacados ofrecidos (                                                                                                    | por la Administració | śn Pública        |
|                            | Instancia Genérica<br>Procedimiento genérico<br>que permite tramitar un<br>expediente electrónico de<br>cualquier indole y anexarle<br>documentación. | 2                    |                   |

#### Ilustración 14: Destacados

Pulsando sobre cualquiera de los servicios destacados se accede al contenido de dicho servicio, de igual modo que accediendo desde el catálogo de servicios.

### 3.2 Perfil autenticado

El perfil autenticado hace referencia a un ciudadano que se ha autenticado en la Carpeta ciudadana.

A través de este perfil autenticado, un ciudadano tiene a su disposición, además de los servicios ofrecidos para los ciudadanos del perfil invitado, los servicios de tramitación electrónica.

### 3.2.1 Autenticación

Mediante el proceso de autenticación, el ciudadano pasa del perfil invitado al perfil autenticado. Para poder llevar a cabo la autenticación, el ciudadano debe disponer de un certificado digital reconocido por una entidad certificadora válida (certificado emitido por ACCV o DNI Electrónico) y accesible desde el navegador Web a través del cual acceda a la Carpeta ciudadana.

El primer paso consiste en seleccionar la opción Carpeta ciudadana del menú o pulsar Tramitar en el apartado de tramitación electrónica de cualquiera de los servicios, tras lo cual aparece una ventana de espera como la de la Ilustración 15 mientras se verifica si el certificado indicado por el ciudadano es correcto.

| Buscador      | Catálogo de servicios | Destacados                | Carpeta Ciudadana         |   |
|---------------|-----------------------|---------------------------|---------------------------|---|
| Autenticación | o con Firma Digital   |                           |                           | 1 |
|               |                       |                           |                           |   |
|               |                       |                           | 3                         |   |
|               | Accedier              | ido a zona privad:        | a mediante firma digital. |   |
|               |                       | $\overline{\gamma}_{i_1}$ |                           |   |
|               |                       |                           |                           |   |

#### Ilustración 15: Página de espera de autenticación

| Archivo: DG.CO.P00.E03 - Manual de Usuario Carpeta Ciudadana v1.3.doc |
|-----------------------------------------------------------------------|
|-----------------------------------------------------------------------|

Si el ciudadano tiene instalado un certificado digital, aparece una ventana similar a la de la Ilustración 16, en la cual se debe seleccionar el certificado con el que se desea autenticar y pulsar Aceptar.

| Selección de certificado | × |
|--------------------------|---|
| Seleccione Certificado:  |   |
| ALUMNO A - NIF:65425564V |   |
|                          |   |
|                          |   |
|                          |   |
| Aceptar Cancelar         |   |

Ilustración 16: Selección de certificado

En el caso de que sea la primera vez que el ciudadano intenta acceder a la Carpeta ciudadana mediante certificado digital, se le solicita permiso para la descarga del cliente de firma electrónica, el cual debe aceptar.

Una vez autenticado aparece en la cabecera del menú, al lado de la opción de Carpeta Ciudadana, el nombre del ciudadano autenticado y una opción Salir que permite salir de la zona privada y volver al perfil invitado. Además, se muestran las distintas opciones que ofrece la carpeta ciudadana (Ilustración 17), como son el acceso a las Solicitudes, Registros, Documentos, Notificaciones y Representaciones.

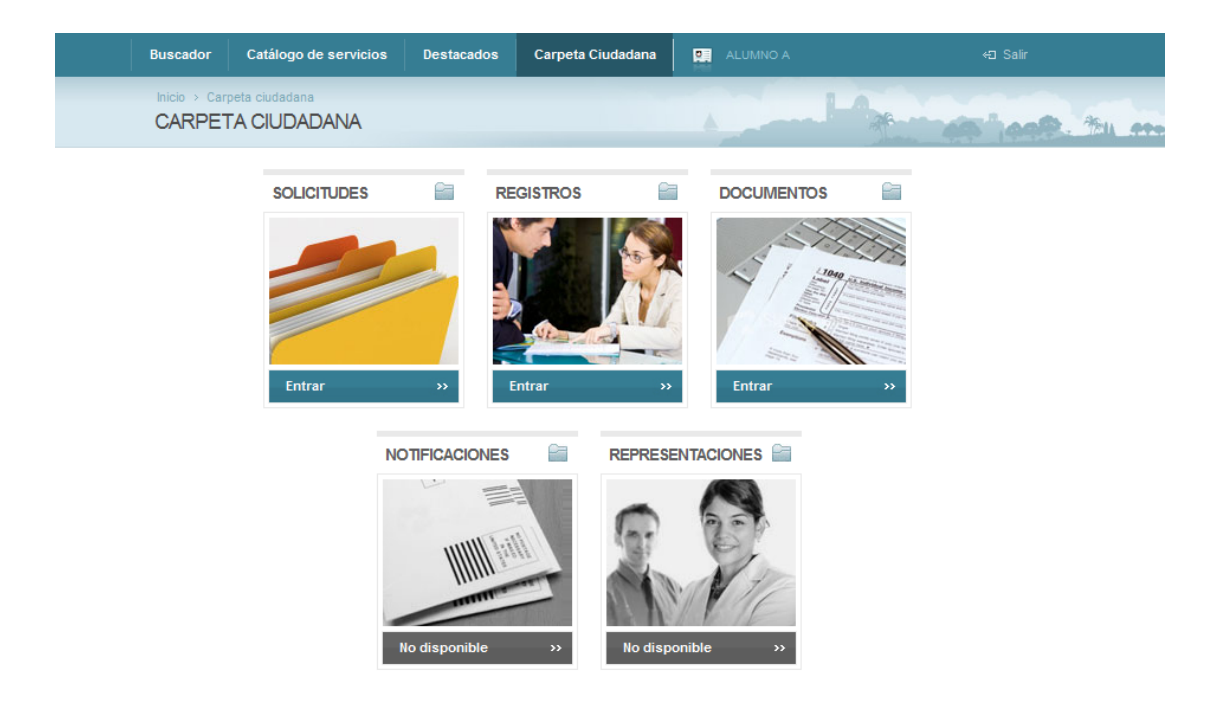

Ilustración 17: Carpeta ciudadana

Archivo: DG.CO.P00.E03 - Manual de Usuario Carpeta Ciudadana v1.3.doc

Página 19 de 34

En caso de no disponer de ningún certificado, o de detectar que el certificado utilizado no es válido, aparece un mensaje de error y no se produce la autenticación (Ilustración 18).

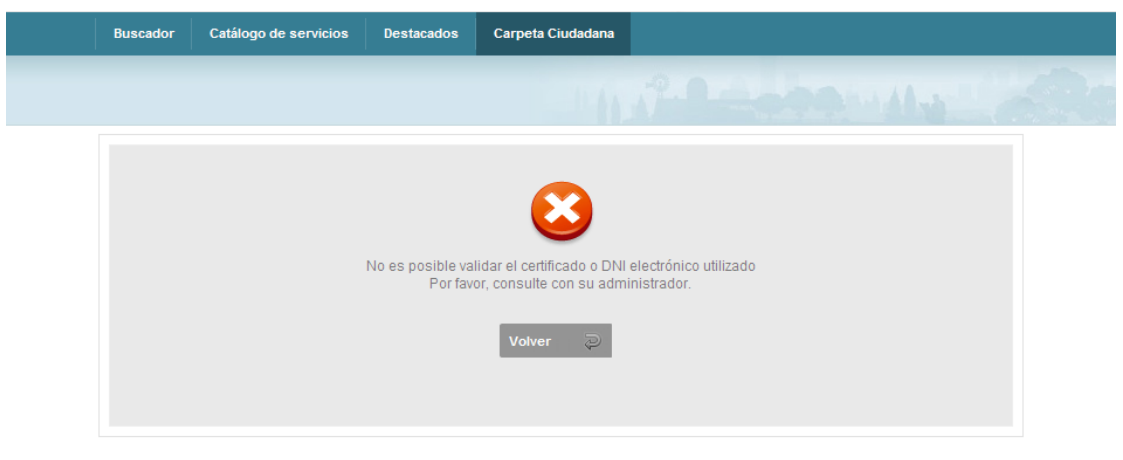

Ilustración 18: Error de validación de certificado

### 3.2.2 Solicitudes

En esta sección el ciudadano puede ver el listado completo de todas sus solicitudes generadas en la entidad local donde se encuentre, se hallen en curso, en borrador o cerradas.

A continuación se muestra la Ilustración 19 en la que se puede observar la estructura de la sección Solicitudes:

- Solicitudes en borrador: se muestran todas aquellas solicitudes que el ciudadano ha iniciado pero no ha llegado a presentar telemáticamente.
- Solicitudes en curso: se muestran las solicitudes presentadas telemáticamente cuya tramitación está en curso.
- Solicitudes cerradas: se muestran las solicitudes archivadas.
- Todo: se muestran todas las solicitudes.

| Buscador                                         | Catálogo de ser                    | vicios Dest    | acados Carpeta C           | Ciudadana | NO A                        | ≪⊒ Salir     |
|--------------------------------------------------|------------------------------------|----------------|----------------------------|-----------|-----------------------------|--------------|
|                                                  | peta ciudadana > So<br>FA CIUDADAN | licitudes<br>A |                            |           |                             | 5 1008. Tu m |
| > Solicitude                                     | 25                                 | SOLICITU       | DES                        |           |                             |              |
| <ul> <li>Registros</li> <li>Documento</li> </ul> | 08                                 | 2              | Solicitudes<br>en borrador |           | <br>Solicitudes<br>en curso |              |
| Notificacio<br>Represent                         | aciones                            |                | entrar                     |           | entrar                      |              |
|                                                  |                                    |                | Solicitudes<br>cerradas    |           | Todo                        |              |
|                                                  |                                    |                | entrar                     |           | entrar                      |              |
|                                                  |                                    |                |                            |           |                             |              |
|                                                  |                                    |                |                            |           |                             |              |

Ilustración 19: Solicitudes

Archivo: DG.CO.P00.E03 - Manual de Usuario Carpeta Ciudadana v1.3.doc

Página 20 de 34

Al acceder a la sección de Solicitudes en borrador se muestra una ventana similar a la mostrada en la Ilustración 20, con todas las solicitudes sin presentar del ciudadano en la entidad, permitiendo seleccionar cualquiera de ellas.

|  | Buscador                      | Catálogo de serv                    | vicios Destacados                      | Carpeta Ciudadana      | P ALUMNO A                 |                     |
|--|-------------------------------|-------------------------------------|----------------------------------------|------------------------|----------------------------|---------------------|
|  | Inicio > Carp                 | eta ciudadana → Soli<br>UDES EN BOF | icitudes → Solicitudes en bo<br>RRADOR | prrador                | a pine                     |                     |
|  | > Solicitude                  | s                                   | LISTADO DE BORI                        | RADORES DE <b>ALUN</b> | < volver 🖨 imprimir        |                     |
|  | > Registros                   |                                     | Título                                 |                        | aso                        | Última modificación |
|  | <ul> <li>Documento</li> </ul> | S                                   | Licencia de Parcelació                 | n F                    | ïrmar y presentar (2 de 2) | 28/10/09 19:44      |
|  | Notificacior                  | les                                 | Inscripción en Bolsa d                 | le Trabajo F           | irmar y presentar (2 de 2) | 28/10/09 18:25      |
|  | Representa                    | ciones                              |                                        |                        |                            |                     |
|  |                               |                                     |                                        |                        |                            |                     |
|  |                               |                                     |                                        |                        |                            |                     |

#### Ilustración 20: Solicitudes en borrador

Al seleccionar la solicitud en borrador que se quiere continuar se muestra el asistente de presentación de solicitudes, situándonos en el paso en el que nos encontrábamos cuando almacenamos la solicitud, como puede verse en la llustración 21. El asistente de presentación de una solicitud se explicará en el apartado Descripción de los procesos funcionales.

| Buscador                         | Catálogo de servicios                                                                                                | Destacados                                                                | Carpeta Ciudadana                                                                        | ALUMNO A                 | ←⊡ Salir        |
|----------------------------------|----------------------------------------------------------------------------------------------------|---------------------------------------------------------------------------|------------------------------------------------------------------------------------------|--------------------------|-----------------|
| Inicio > Car<br>SOLICIT          | rpeta ciudadana > Solicitudes<br>UDES EN BORRAD                                                                      | Solicitudes en bo<br>OR                                                   | prrador                                                                                  | April                    | the forth the m |
| LICENCIA                         | DE PARCELACIÓN                                                                                                    |                                                                           |                                                                                          |                          |                 |
| 1 Adju                           | intar documentaciói                                                                                                  | n                                                                         | 2 🥪                                                                                      | Firmar y presentar so    | olicitud        |
| Pulsar so<br>Además<br>Si por el | obre el texto " <b>Firmar y presen</b><br>puede utilizar la opción <b>Adjunt</b><br>contrario, desea eliminar esta s | i <b>tar</b> " para continuar<br>ar documentos p<br>olicitud, pulse aquí: | <sup>-</sup> con el proceso.<br>ara regresar al paso 2 " A<br><u>Eliminar solicitud.</u> | djuntar documentación ". |                 |
| obraMayo                         | or.xsd1256755447312.pdf                                                                                              |                                                                           |                                                                                          |                          |                 |
| F                                | Adjuntar docume                                                                                                    | ntos                                                                      | 2                                                                                        | Firmar y prese           | ntar            |

#### Ilustración 21: Detalle de solicitud en borrador

Por su parte, al acceder a cualquiera de las opciones de Solitudes en curso, Solicitudes cerradas o Todo, se muestra una ventana con un listado con las solicitudes pertenecientes al ciudadano, bien sean las que aún están en tramitación, las archivadas o ambas, según la opción elegida.

En la Ilustración 22 se muestra el listado de solicitudes en curso del ciudadano.

Archivo: DG.CO.P00.E03 - Manual de Usuario Carpeta Ciudadana v1.3.doc

Página 21 de 34

| Buscador     | Catálogo                  | de servicios            | Destacados    | Carpeta Ciudadana       | ٥.   | ALUMNO A | ¢             | Ə Salir    |   |
|--------------|---------------------------|-------------------------|---------------|-------------------------|------|----------|---------------|------------|---|
|              | peta ciudadan<br>FA CIUDA | a > Solicitudes<br>DANA | > en curso    |                         |      | in and   | -             | ant.       | - |
| > Solicitude | s                         | SOL                     | ICITUDES EN ( | CURSO DE <b>ALUMNO</b>  | DA   |          | < volver      | 🖨 imprimir |   |
| > Registros  |                           | Estad                   | lo 1          | Título                  |      |          | Procedimiento |            |   |
| > Documento  | os                        | SOLIC                   | :ITUD (       | GENERICO/VIR46111/2009/ | /893 |          | GENERICO      |            |   |
| Notificacio  | nes                       |                         |               |                         |      |          |               |            |   |
| Represent    | aciones                   |                         |               |                         |      |          |               |            |   |
|              |                           |                         |               |                         |      |          |               |            |   |
|              |                           |                         |               |                         |      |          |               |            |   |

Ilustración 22: Listado de solicitudes

En la lista aparece la información más relevante de la solicitud: estado, título de la solicitud y tipo de procedimiento asociado. Pulsando sobre el título de la solicitud se accede al detalle del mismo, como se observa en la imagen de la Ilustración 23.

| Buscador Catálogo de s                       | ervicios Destacados                         | Carpeta Ciudadana                                            | ALUMNO A       | ≪⊐ Salir                     |  |  |  |
|----------------------------------------------|---------------------------------------------|--------------------------------------------------------------|----------------|------------------------------|--|--|--|
| Inicio > Carpeta ciudadana > CARPETA CIUDADA | Solicitudes > Detalle Solicitud             |                                                              | 1 Andread      | Antonia to the second second |  |  |  |
| > Solicitudes                                | DETALLE SOLICIT                             | JD DE <b>ALUMNO A</b>                                        |                | < volver 🚭 imprimir          |  |  |  |
| Registros     Documentos                     | GENERICO                                    |                                                              |                |                              |  |  |  |
| Notificaciones                               | Solicitud: GENERICO/VI<br>Estado: SOLICITUD | Solicitud: GENERICO/VIR46111/2009/E/893<br>Estado: SOLICITUD |                |                              |  |  |  |
| Representaciones                             | Solicitud en fase actual desde: 21/10/2009  |                                                              |                |                              |  |  |  |
|                                              | Histórico de la solici                      | itud                                                         |                |                              |  |  |  |
|                                              | Fase/Fecha                                  | Documentos                                                   |                |                              |  |  |  |
|                                              | SOLICITUD 21/10/2009                        | Nombre Documer                                               | nto            |                              |  |  |  |
|                                              |                                             | GENERICO.xsd1256                                             | 5133651515.pdf |                              |  |  |  |
|                                              |                                             |                                                              |                |                              |  |  |  |

Ilustración 23: Detalle de la solicitud

En la página de la figura anterior aparece el detalle de una solicitud. En dicha página se pueden distinguir varias zonas:

- Información general de la solicitud: Contiene información general sobre la solicitud, como es el código de la solicitud, el estado en el que se encuentra la solicitud y la fecha desde que la solicitud está en dicho estado.
- Histórico de la solicitud: Se muestra el listado de fases (estados) por las que ha pasado la solicitud, junto con los documentos asociados a cada fase.

## 3.2.3 Registros

En esta sección se muestran los registros tanto de entrada como de salida del ciudadano con la entidad local presente, es decir, el intercambio de documentación entre el ciudadano y la administración. En la Ilustración 24 se muestra la estructura de la sección:

- **Registros de entrada**: se muestran los registros de entrada (documentación presentada por el ciudadano).
- **Registros de salida**: se muestran los registros de salida (documentación aportada por la administración).
- Todo: se muestran todos los registros (de entrada y de salida).

| Buscador Catálogo                                 | de servicios Destacados | Carpeta Ciudadana | ALUMNO A           | ←⊐ Salir           |
|---------------------------------------------------|-------------------------|-------------------|--------------------|--------------------|
| Inicio > Carpeta ciudadar<br>CARPETA CIUDA        | na > Registros          |                   | A plant            | The set of the set |
| > Solicitudes                                     | REGISTROS               |                   |                    |                    |
| <ul> <li>Registros</li> <li>Documentos</li> </ul> | entra                   | istros de<br>ada  | Registros o salida | de                 |
| Notificaciones<br>Representaciones                | ent                     | rar               | entrar             |                    |
|                                                   | Tode                    | o                 |                    |                    |
|                                                   | ent                     | rar               |                    |                    |

Ilustración 24: Registros

Al acceder a cualquiera de las tres opciones anteriores, aparece un listado con los registros pertenecientes al ciudadano que se ha autenticado en la Carpeta ciudadana (de entrada, de salida o todos, según sea el caso), permitiendo la impresión del mismo.

En la llustración 25 se muestra el listado de registros de salida del ciudadano.

| Buscador      | Catálogo de ser                  | vicios Destac         | ados Carpeta Ciudadana     | P. AL | LUMNO S    | Ę                   | ) Salir    |      |
|---------------|----------------------------------|-----------------------|----------------------------|-------|------------|---------------------|------------|------|
| Inicio > Carp | eta ciudadana → Re<br>A CIUDADAN | gistros → salida<br>A |                            |       |            | 1                   | ooR.       | 1211 |
| > Solicitudes |                                  | REGISTROS             | DE SALIDA DE <b>ALUMNO</b> | ) S   |            | < volver            | 🖨 imprimir |      |
| > Registros   |                                  | Of.Registral          | Asunto                     |       | Fecha      | Número              | Тіро       |      |
| > Documento   | S                                | VIR46111              | GENERICO-VIR46111-2009-E-  | 006   | 28/10/2009 | VIR46111/2009/S/206 | SALIDA     |      |
| Notificacion  | es                               | VIR46111              | GENERICO-VIR46111-2009-E-  | 006   | 28/10/2009 | VIR46111/2009/S/207 | SALIDA     |      |
| Representa    | ciones                           | VIR46111              | GENERICO-VIR46111-2009-E-  | 006   | 28/10/2009 | VIR46111/2009/S/208 | SALIDA     |      |
|               |                                  | VIR46111              | GENERICO-VIR46111-2009-E-  | 006   | 28/10/2009 | VIR46111/2009/S/209 | SALIDA     |      |
|               |                                  | VIR46111              | GENERICO-VIR46111-2009-E-  | 006   | 28/10/2009 | VIR46111/2009/S/210 | SALIDA     |      |
|               |                                  | VIR46111              | GENERICO-VIR46111-2009-E-  | 006   | 28/10/2009 | VIR46111/2009/S/211 | SALIDA     |      |
|               |                                  | VIR46111              | GENERICO-VIR46111-2009-E-  | 006   | 28/10/2009 | VIR46111/2009/S/212 | SALIDA     |      |

Ilustración 25: Listado de registros

En la lista aparece la información más relevante del registro: oficina registral (virtual en el caso de presentación telemática), asunto del registro, fecha en que se realizó el registro, número de registro y tipo de registro (entrada / salida). Pulsando sobre cualquiera de ellos se accede al detalle del mismo, como se observa en la imagen de la llustración 26.

| Buscador Catálogo de serv                             | vicios Destacados                           | Carpeta Ciudadana                         | ALUMNO S  |          | ⇔⊐ Salir       |   |
|-------------------------------------------------------|---------------------------------------------|-------------------------------------------|-----------|----------|----------------|---|
| Inicio > Carpeta ciudadana > Reg<br>CARPETA CIUDADANA | gistros > Detalle registro<br><b>A</b>      |                                           | 1 percent | And and  | Stoop.         | 1 |
| > Solicitudes                                         | DETALLE REGISTF                             | RO DE <b>Alumno s</b>                     |           | < volv   | ver 🖨 imprimir |   |
| <ul> <li>Registros</li> <li>Documentos</li> </ul>     | GENERICO-VIR46                              | 6111-2009-E-1006                          |           |          |                |   |
| Notificaciones                                        | oficina registral: V                        | IR46111<br>LIDA                           |           |          |                |   |
| Representaciones                                      | NÚMERO DE REGISTRO:<br>FECHA DE REGISTRO: 2 | VIR46111/2009/S/206<br>8/10/2009 11:23:56 |           |          |                |   |
|                                                       | ASUNTO: GENERICO-V                          | IR46111-2009-E-1006                       |           |          |                |   |
|                                                       | Documentos asocia                           | dos                                       |           |          |                |   |
|                                                       | Nombre                                      |                                           |           | Тіро     | Fecha          |   |
|                                                       | DocResolucion.pdf                           |                                           |           | POF pdf  | 28/10/2009     |   |
|                                                       | justificante.xml                            |                                           |           |          | 28/10/2009     |   |
|                                                       | certificado.pdf                             |                                           |           | JEDF pdf | 28/10/2009     |   |
|                                                       | entrada.xml                                 |                                           |           |          | 28/10/2009     |   |

#### Ilustración 26: Detalle de registro

En el detalle del registro se distinguen varias zonas:

- Información general del registro: Contiene la misma información general sobre el registro que el listado de registros.
- **Documentos asociados**: Se identifican los documentos asociados al registro junto con un enlace de descarga de los mismos.

### 3.2.4 Documentos

En esta sección se encuentra el listado de todos los documentos que el ciudadano ha presentado ante la Entidad Local a la que ha accedido, junto con los documentos que la Administración ha remitido al ciudadano, disponiendo de funciones de descarga de los mismos.

| Buscador Catálogo de s                         | ervicios Destacados | Carpeta Ciudadana | ALUMNO S |         |                |
|------------------------------------------------|---------------------|-------------------|----------|---------|----------------|
| Inicio > Carpeta ciudadana > CARPETA CIUDADA   | Documentos<br>NA    |                   | A Dans   | Age     | Stant. Th      |
| > Solicitudes                                  | DOCUMENTOS DE       | E ALUMNO S        |          | < vol   | ver 🖨 imprimir |
| <ul><li>Registros</li><li>Documentos</li></ul> | DOCUMENTOS A        | ASOCIADOS         |          |         |                |
| Notificaciones                                 | Nombre              |                   |          | Tipo    | Fecha          |
| Penresentaciones                               | Justificante.xml    |                   |          | PDF PDF | 21/09/2009     |
| Representationes                               | GENERICO.xsd1253522 | 2471000.pdf       |          | PDF PDF | 21/09/2009     |
|                                                | GENERICO.xsd1253185 | 5342312.pdf       |          | PDF PDF | 17/09/2009     |
|                                                | Justificante.xml    |                   |          | PDF PDF | 17/09/2009     |
|                                                | Justificante.xml    |                   |          | PDF PDF | 17/09/2009     |
|                                                | GENERICO.xsd1253186 | 548796.pdf        |          | PDF PDF | 17/09/2009     |
|                                                | Justificante.xml    |                   |          | PDF PDF | 17/09/2009     |
|                                                | GENERICO.xsd1253186 | 3785484.pdf       |          | PDF PDF | 17/09/2009     |
|                                                | Justificante.xml    |                   |          | PDF PDF | 17/09/2009     |

Ilustración 27: Documentos del ciudadano

### 3.2.5 Notificaciones

Módulo no disponible actualmente.

En esta sección se mostrarán las notificaciones realizadas por la administración (entidad local) al ciudadano.

Este tipo de notificaciones fehacientes sirven como método unívoco de notificación, teniendo el ciudadano que firmar un acuse de recibo para indicar que ha recibido esta notificación.

El histórico de notificaciones permite al ciudadano disponer de su propio buzón de comunicación con la Entidad.

### 3.2.6 Representaciones

Módulo no disponible actualmente.

La sección de representaciones permite gestionar las representaciones en las que interviene el ciudadano, disponiendo de apartados para ver a quién representa el citado ciudadano, y ver quién lo representa a él.

Además de esta catalogación, también dispone de opciones para indicar el tipo de representación que se realiza, pudiendo especificar los procedimientos en los que se permite representar.

## 4. Descripción de los procesos funcionales

## 4.1 Presentación de solicitudes

En este apartado se van a explicar los pasos necesarios para que un ciudadano del perfil autenticado presente cualquiera de los servicios ofrecidos por la entidad.

#### a. Seleccionar el servicio que se desea iniciar

La selección del servicio se puede realizar mediante el Catálogo de servicios o a través de los distintos medios enunciados en el apartado anterior (destacados, buscador de servicios, etc.).

#### b. Cumplimentar el formulario de solicitud

Una vez dentro de la página que contiene la descripción del servicio, si se selecciona el enlace de Tramitar que aparece en el apartado de Tramitación electrónica, aparece el formulario de solicitud, el cual será distinto para cada tipo de servicio (Ilustración 28).

| Buscador        | Catálogo de servicios                       | Destacados       | Carpeta Ciudadana | ALUMNO S        | <⊐ Salir                             |
|-----------------|---------------------------------------------|------------------|-------------------|-----------------|--------------------------------------|
|                 | arpeta ciudadana > Registros                |                  |                   |                 | La the hoot                          |
| Adju            | untar documentación                         | Ein Fin          | nar y presentar   | Des             | cartar 🗙                             |
| Datos del       | solicitante                                 |                  |                   |                 | <u>^</u>                             |
| Tipo de Docume  | ento de Identificación::                    | Número de docume | into: Nombre:     |                 |                                      |
| NIF             |                                             | 00001255J        | ALUMNO            |                 |                                      |
| Primer Apellido | :                                           |                  | Segundo Apell     | ido :           |                                      |
| S               |                                             |                  |                   |                 |                                      |
| Domicilio       | del solicitante                             |                  |                   |                 |                                      |
| Provincia :     |                                             | Municipio :      |                   | * Pais :        |                                      |
| VALENCIA        | •                                           | CHIVA            |                   | España          | *                                    |
| * Dirección :   |                                             |                  |                   | *Código Postal: |                                      |
|                 |                                             |                  |                   |                 |                                      |
| *Teléfono 1:    |                                             | Teléfono 2:      |                   | Email:          |                                      |
|                 |                                             |                  |                   |                 |                                      |
|                 | and a supervision of the test               |                  |                   |                 |                                      |
| *Descripción de | e la plaza:<br>n exigida en las bases de la | convocatoria     |                   |                 |                                      |
| * Titulación :  |                                             |                  |                   |                 | *Fecha de expedición<br>(dd/mm/sasa) |
| Otros dat       | os si lo requiere la convoca                | toria            |                   |                 |                                      |
| Permiso de con  | ducir                                       |                  |                   |                 |                                      |
|                 |                                             |                  |                   |                 |                                      |
|                 |                                             |                  |                   |                 |                                      |
| Otros           |                                             |                  |                   |                 |                                      |
| Otros           |                                             |                  |                   |                 |                                      |
| Otros           |                                             |                  |                   |                 |                                      |

Ilustración 28: Formulario de solicitud

Tras cumplimentar el formulario se permiten tres opciones, mediante los tres botones de acceso:

- 1. Adjuntar documentación, que llevará el proceso de presentación de solicitud al paso de adjuntar documentación, que se explica en detalle en el apartado c.
- Firmar y presentar, permitiendo ir directamente a la opción de firmar y presentar electrónicamente la solicitud, en el caso de que no sea necesario adjuntar documentación. Explicado en detalle en el apartado d.
- 3. Descartar, terminando el proceso de presentación de solicitud, sin generar la solicitud.

#### c. Adjuntar documentación

Una vez cumplimentado el formulario de la solicitud, se podrá acceder al Paso 1 del proceso de presentación de la solicitud, pulsando el botón Adjuntar documentación, permitiendo anexar uno o más documentos que se requieran para la solicitud (Ilustración 29).

Para subir un documento, se debe pulsar el botón Examinar. Con esto, aparece la ventana clásica para que el ciudadano explore su PC y busque el archivo que desea adjuntar.

Existe una limitación en el tipo de documento a adjuntar y su tamaño, siendo posible únicamente adjuntar documentos con el formato admitido por el sistema y con un tamaño máximo de 2MB. En caso de adjuntar un documento de distinto formato o mayor tamaño, aparece un mensaje de error y no se adjunta el documento.

Los documentos adjuntados aparecen en una lista, tal y como se observa en la llustración 29. Los documentos pueden ser desasociados de la solicitud pulsando el botón Borrar de la línea correspondiente.

| Buscador                                         | Catálogo de servicios                                                                                                    | Destacados                                                                                  | Carpeta Ciudadana                                                                                    | ALUMNO S                                      | ←∃ Salir               |
|--------------------------------------------------|----------------------------------------------------------------------------------------------------|---------------------------------------------------------------------------------------------|----------------------------------------------------------------------------------------------------|-----------------------------------------------|------------------------|
| Inicio > Car<br>SOLICIT                          | peta ciudadana > Solicitudes<br>UDES EN BORRADO                                                                                             | > Solicitudes en bo<br>OR                                                                   | rrador                                                                                               | A stand                                       |                        |
| INSCRIPC                                         | IÓN EN BOLSA DE TRAI                                                                                                    | BAJO                                                                                        |                                                                                                    |                                               |                        |
| 1 Adju                                           | intar documentación                                                                                                    |                                                                                             | 😜 2                                                                                                  |                                               | olicitud               |
| Pulsar so<br>Puede uti<br>Examina<br>Si por el d | ibre el texto "Ir a Firmar y Pres<br>llizar las opciones de Borrar pa<br>Ir para seleccionar un archiv<br>contrario, desea eliminar esta so | sentar" para contir<br>ra eliminar los difer<br>o y a continuación<br>plicitud, pulse aquí: | nuar con el proceso.<br>entes archivos. Si desea<br>pulse el botón Adjuntar o<br>Eliminar solicitud. | anexar documentos a la solic<br>locumento(s). | itud, utilize el botón |
| Adjunto.p                                        | RABAJO.xsd1256837302312.pd                                                                                                    | f                                                                                           |                                                                                                    |                                               | Borrar 😫               |
| F                                                | Editar                                                                                                    |                                                                                             | Examinar                                                                                             | Adjuntar documento(s)                         | y Presentar            |

#### Ilustración 29: Adjuntar documentación

En este primer paso existe la posibilidad de editar los datos de la solicitud pulsando el icono Editar, el cual retorna al ciudadano al formulario de solicitud.

En el recuadro superior se muestran los distintos pasos a realizar para presentar la solicitud, resaltándose el paso actual en que se encuentra el proceso.

#### Solicitud de un servicio con Formulario Presencial disponible

En el caso de estar presentando una solicitud que disponga de un formulario presencial, en esta opción aparecerá el texto y el link para descargar este formulario y adjuntarlo como anexo.

#### d. Firmar y presentar

El siguiente paso consiste en firmar y presentar la solicitud y los documentos anexos.

En caso de desear adjuntar algún documento adicional previo a la firma y presentación de los documentos, se pulsará el enlace Adjuntar Documentación, que nos remite a la pantalla del Paso 1 explicada en el apartado c.

Archivo: DG.CO.P00.E03 - Manual de Usuario Carpeta Ciudadana v1.3.doc

Página 28 de 34

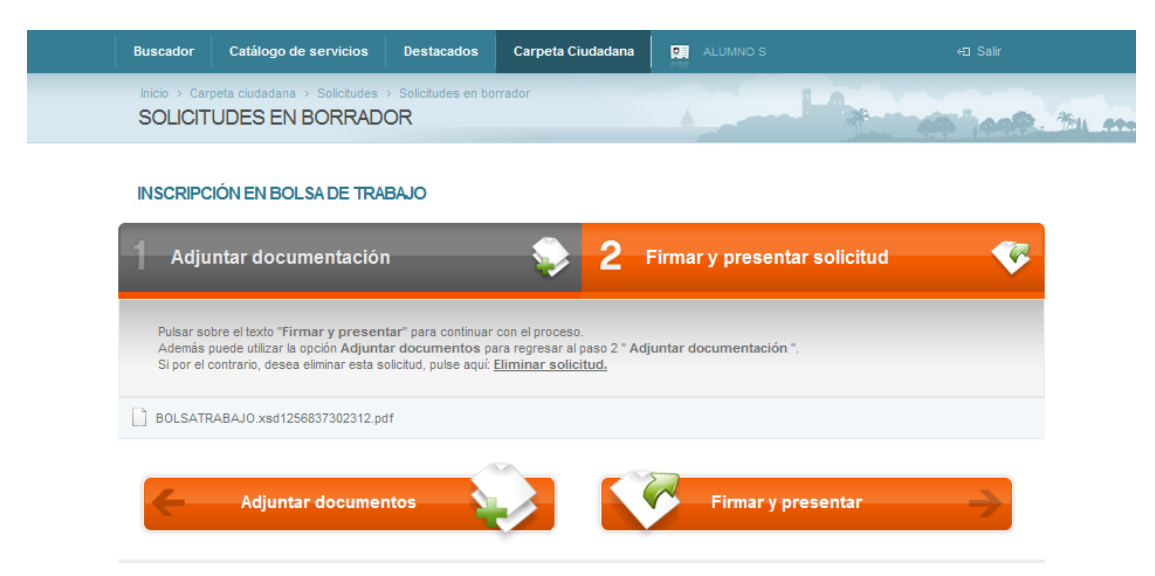

Ilustración 30: Firmar y presentar solicitud

En caso de pulsar el botón Eliminar solicitud, se eliminan tanto los documentos adjuntos como el documento de la solicitud y se vuelve a la pantalla de Solicitudes en borrador (Ilustración 20).

Para firmar y presentar telemáticamente la solicitud y los documentos anexos, basta con pulsar el enlace Firmar y presentar mostrado en la Ilustración 30, que nos lleva a una pantalla de confirmación de firma y presentación (Ilustración 31).

Pulsando el botón Volver volvemos a la pantalla de firma y presentación sin haber realizado la operación, mientras que pulsando el botón Aceptar se inicia el proceso de firma digital y presentación electrónica.

| Buscador                | Catálogo de servicios                             | Destacados                            | Carpeta Ciudadana                       | ALUMNO S             | ≪⊐ Salir           |
|-------------------------|---------------------------------------------------|---------------------------------------|-----------------------------------------|----------------------|--------------------|
| Inicio > Car<br>FIRMA D | rpeta ciudadana > Solicitudes<br>DIGITAL DE DOCUM | <ul> <li>Solicitudes en bo</li> </ul> | orrador                                 | 1 April              | Antonio ante ten m |
| INSCRIPC                | CIÓN EN BOLSA DE TRA                              | BAJO                                  |                                         |                      |                    |
| 1 Adju                  | untar documentació                                | n                                     | 2 🥪                                     | Firmar y presentar s | olicitud           |
|                         |                                                   | Realmente d <del>ر</del><br>Voiv      | iesea firmar y presenta<br>rer P Acepta | r este documento?    |                    |

#### Ilustración 31: Confirmación de firma y presentación de solicitud

Tras pulsar el botón Aceptar, el primer paso para la realización de la firma es la selección del certificado digital con el que se va a realizar la firma, apareciendo

Archivo: DG.CO.P00.E03 - Manual de Usuario Carpeta Ciudadana v1.3.doc

Página 29 de 34

la misma pantalla de selección de certificado (Ilustración 16) que aparecía en el proceso de Autenticación.

Una vez seleccionado, se realiza el proceso de firma y se continúa con el proceso de presentación de la solicitud a la entidad correspondiente.

En caso de que el certificado seleccionado no sea válido y el proceso no se realice correctamente, se muestra una ventana similar a la de la Ilustración 32, pudiendo volver de nuevo al paso de firma y presentación.

| Buscador | Catálogo de servicios | Destacados                | Carpeta Ciudadana                                 | 2                    | JUAN GARCÍA     | ←⊒ Salir |
|----------|-----------------------|---------------------------|---------------------------------------------------|----------------------|-----------------|----------|
|          |                       |                           |                                                   |                      |                 |          |
|          |                       | Error en firma<br>Por fav | v validación de docume<br>for consulte con su adm | ntos de<br>inistrado | Usuario<br>yr ' |          |

Ilustración 32: Error en firma y/o presentación de solicitud

#### e. Resultado de presentación telemática

Tras la presentación telemática, aparece una página con el resultado de la presentación, junto con el justificante del registro, el cual se puede descargar, similar a la llustración 33, en el caso de que dicha presentación sea correcta.

| Buscador Catá                                                  | ilogo de servicios                     | Destacados                                         | Carpeta Ciudadana       |          | ALUMNO K | ≪⊐ Salir          |  |  |  |
|----------------------------------------------------------------|----------------------------------------|----------------------------------------------------|-------------------------|----------|----------|-------------------|--|--|--|
| Inicio > Carpeta ciu<br>PRESENTAC                              | dadana → Solicitudes :<br>IÓN TELEMÁTI | <ul> <li>Solicitudes en bo</li> <li>ICA</li> </ul> | orrador                 |          |          | Latines heat. the |  |  |  |
| SOLICITUD DE /                                                 | ALTA DE EXPEDIE                        | NTE                                                |                         |          |          |                   |  |  |  |
|                                                                |                                        |                                                    |                         |          |          |                   |  |  |  |
|                                                                |                                        | Docur                                              | mento presentado correc | ctamente | e.       |                   |  |  |  |
| Numero de Registro:VIR12117/2009/E/4<br>Fecha:30/10/2009 13:35 |                                        |                                                    |                         |          |          |                   |  |  |  |
|                                                                |                                        |                                                    | 🔑 Descargar justifica   | nte      |          |                   |  |  |  |
|                                                                |                                        |                                                    | Aceptar 🔗               |          |          |                   |  |  |  |
|                                                                |                                        |                                                    |                         |          |          |                   |  |  |  |

Ilustración 33: Resultado de presentación de solicitud correcta

| Archivo: DG.CO.P00.E03 - Manual de | suario Carpeta Ciudadana v1.3.doc |
|------------------------------------|-----------------------------------|
|                                    | Página 30 de 34                   |

A partir de este momento el trámite habrá generado una solicitud en los sistemas de la entidad local y el ciudadano lo tendrá disponible en la sección Solicitudes en curso, a través de la cual podrá acceder a él y consultar la fase en la que se encuentra.

En caso de que la presentación telemática no sea correcta, aparece una ventana como la de la Ilustración 34 y no se crea la solicitud en la entidad local.

| Buscador                | Catálogo de servicios       | Destacados                | Carpeta Ciudadana       | ₽.       | JUAN GARCÍA |      |  |
|-------------------------|-----------------------------|---------------------------|-------------------------|----------|-------------|------|--|
| Inicio > Carp<br>PRESEN | eta ciudadana > Expedientes | ⇒ Solicitudes en b<br>ICA | porrador                |          |             | 0.44 |  |
| SOLICITU                | D DE ALTA DE EXPEDIE        | INTE                      |                         |          |             |      |  |
|                         |                             | El documento              | no se ha podido present | ar corre | ctamente.   |      |  |
|                         |                             |                           | Inténtelo mas tarde.    |          |             |      |  |
|                         |                             |                           | Volver                  |          |             |      |  |

Ilustración 34: Resultado de presentación de solicitud incorrecta

## 4.2 Subsanación de solicitudes

Una vez concluida con éxito la presentación telemática de la solicitud, la Administración procederá a tramitar la solicitud del ciudadano y, en caso de que así se requiera, podrá solicitar la subsanación de la solicitud presentada.

El ciudadano deberá adjuntar los documentos necesarios para llevar a cabo la subsanación de la solicitud, tal y como se muestra en la llustración 35.

Archivo: DG.CO.P00.E03 - Manual de Usuario Carpeta Ciudadana v1.3.doc

Página 31 de 34

| Buscador                                         | Catálogo de s                  | servicios                                                                                                    | Destacados          | Carpet         | a Ciudadana   | P. ALL       | JMNO S |   | ÷        | ) Salir    |     |  |
|--------------------------------------------------|--------------------------------|----------------------------------------------------------------------------------------------------|---------------------|----------------|---------------|--------------|--------|---|----------|------------|-----|--|
|                                                  | peta ciudadana ><br>TA CIUDADA | Solicitudes                                                                                                  | > Detalle Solicitud |                |               |              |        | 1 | -        | anR.       | 181 |  |
| > Solicitude                                     | s                              | DET/                                                                                                    | ALLE SOLICIT        | UD DE <b>A</b> | LUMNO S       |              |        |   | < volver | a imprimir |     |  |
| <ul> <li>Registros</li> <li>Documento</li> </ul> | 18                             | GE                                                                                                    | NERICO              |                |               |              |        |   |          |            |     |  |
| Notificacior<br>Representa                       | nes<br>aciones                 | Solicitud: GENERICO/VIR46111/2009/E/755<br>Estado: SUBSANACION<br>Solicitud en fase actual desde: 29/10/2009 |                     |                |               |              |        |   |          |            |     |  |
|                                                  |                                | DOCUMENTOS SUBSANACION                                                                                       |                     |                |               |              |        |   |          |            |     |  |
|                                                  |                                | Examinar Adjuntar documentos                                                                                 |                     |                |               |              |        |   |          |            |     |  |
|                                                  |                                | Histórico de la solicitud                                                                                    |                     |                |               |              |        |   |          |            |     |  |
|                                                  |                                | Fas                                                                                                    | e/Fecha             | D              | ocumentos     |              |        |   |          |            |     |  |
|                                                  |                                | SUB                                                                                                    | SANACION 29/10/2    | 2009 S         | in documentos | asociados.   |        |   |          |            |     |  |
|                                                  |                                | SOL                                                                                                    | ICITUD 08/10/2009   | _              | Nombre Docu   | umento       |        |   |          | _          |     |  |
|                                                  |                                |                                                                                                    |                     |                | GENERICO.xsd  | 112550152389 | 21.pdf |   |          |            |     |  |
|                                                  |                                |                                                                                                    |                     |                |               |              |        |   |          |            |     |  |
|                                                  |                                |                                                                                                    |                     |                |               |              |        |   |          |            |     |  |
|                                                  |                                |                                                                                                    |                     |                |               |              |        |   |          |            |     |  |

Ilustración 35: Subsanación de solicitud

Una vez adjuntados los documentos para subsanar, se realiza la presentación de esta documentación ante la Administración. Para ello y como se realiza en el proceso general de presentación, se realiza el firmado de la subsanación y se ejecuta el proceso de presentación. El resultado de la presentación puede verse en la Ilustración 36.

| Buscador      | Catálogo de servicios        | Destacados                                         | Carpeta Ciudadana                               | ALUMNO K       | ←⊒ Salir                |
|---------------|------------------------------|----------------------------------------------------|-------------------------------------------------|----------------|-------------------------|
| Inicio > Carp | peta ciudadana > Solicitudes | <ul> <li>Solicitudes en bo</li> <li>ICA</li> </ul> | rrador                                          |                | And the part of the sec |
|               |                              |                                                    |                                                 |                |                         |
|               |                              |                                                    |                                                 |                |                         |
|               |                              |                                                    |                                                 |                |                         |
|               |                              | Docun                                              | nento presentado correc                         | tamente.       |                         |
|               |                              | Numer                                              | o de Registro:VIR12117<br>Fecha:30/10/2009 13:3 | /2009/E/4<br>5 |                         |
|               |                              |                                                    | 🔑 Descargar justifica                           | nte            |                         |
|               |                              |                                                    | Aceptar 💛                                       |                |                         |
|               |                              |                                                    |                                                 |                |                         |
|               |                              |                                                    |                                                 |                |                         |

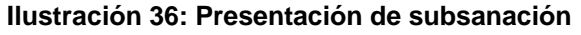

|--|

Página 32 de 34

## 4.3 Presentación de alegaciones

Dentro del procedimiento de la solicitud presentada, se puede abrir un plazo para la presentación de alegaciones donde el ciudadano puede presentar dichas alegaciones. El proceso es similar al realizado en el de subsanación.

El ciudadano podrá adjuntar los documentos que crea convenientes para presentar alegaciones, tal y como se muestra en la Ilustración 37.

| Buscador Catálogo d                               | de servicios Destacados Car                         | rpeta Ciudadana 🛛 🛄 🗚                                          |          |                    |         |  |  |  |  |  |
|---------------------------------------------------|-----------------------------------------------------|----------------------------------------------------------------|----------|--------------------|---------|--|--|--|--|--|
| Inicio > Carpeta ciudadana<br>CARPETA CIUDAI      | a > Solicitudes > Detalle Solicitud<br>DANA         |                                                                | p. P     | the test           | - 19-11 |  |  |  |  |  |
| > Solicitudes                                     | DETALLE SOLICITUD D                                 | E ALUMNO S                                                     |          | < volver 🚭 imprimi | r<br>   |  |  |  |  |  |
| <ul> <li>Registros</li> <li>Documentos</li> </ul> | GENERICO                                            |                                                                |          |                    |         |  |  |  |  |  |
| Notificaciones                                    | Solicitud: GENERICO/VIR46111<br>Estado: ALEGACIONES | Solicitud: GENERICO/VIR46111/2009/E/755<br>Estado: ALEGACIONES |          |                    |         |  |  |  |  |  |
| Representationus                                  | Solicitud en fase actual desde                      | : 29/10/2009                                                   |          |                    |         |  |  |  |  |  |
|                                                   | DOCUMENTOS ALEGACIO                                 | NES                                                            |          |                    |         |  |  |  |  |  |
|                                                   | Adjuntar docume                                     | Examinar           Adjuntar documentos                         |          |                    |         |  |  |  |  |  |
|                                                   | Histórico de la solicitud                           |                                                                |          |                    |         |  |  |  |  |  |
|                                                   | Fase/Fecha                                          | Documentos                                                     |          |                    |         |  |  |  |  |  |
|                                                   | ALEGACIONES 29/10/2009                              | Sin documentos asociados.                                      |          |                    |         |  |  |  |  |  |
|                                                   | TRAMITACION 29/10/2009                              | Sin documentos asociados.                                      |          |                    |         |  |  |  |  |  |
|                                                   | SUBSANACION 29/10/2009                              | Nombre Documento                                               |          |                    |         |  |  |  |  |  |
|                                                   |                                                     | Subsanacion.pdf                                                |          |                    |         |  |  |  |  |  |
|                                                   | SOLICITUD 08/10/2009                                | Nombre Documento                                               |          |                    |         |  |  |  |  |  |
|                                                   |                                                     | GENERICO.xsd125501523                                          | 8921.pdf |                    |         |  |  |  |  |  |

Ilustración 37: Presentación de alegaciones

Al adjuntar un documento para presentar alegaciones se muestra la siguiente llustración 38.

Archivo: DG.CO.P00.E03 - Manual de Usuario Carpeta Ciudadana v1.3.doc

Página 33 de 34

| Buscador     | Catálogo de servicios                       | Destacados                                                      | Carpeta Ciudadana     | ALUMNO S          |                     |  |  |  |  |
|--------------|---------------------------------------------|-----------------------------------------------------------------|-----------------------|-------------------|---------------------|--|--|--|--|
|              | peta ciudadana → Solicitude<br>TA CIUDADANA | es > Detalle Solicitud                                          |                       |                   | Anther parts the    |  |  |  |  |
| > Solicitude | s Di                                        | ETALLE SOLICIT                                                  | UD DE <b>Alumno s</b> |                   | < volver 🚭 imprimir |  |  |  |  |
| > Registros  | os (                                        | GENERICO                                                        |                       |                   |                     |  |  |  |  |
| Notificacio  | nes                                         | Solicitud: GENERICO/VIR46111/2009/E/755                         |                       |                   |                     |  |  |  |  |
| Dessessed    | E                                           | stado: ALEGACIONE                                               | S                     |                   |                     |  |  |  |  |
| Represent    | cones                                       | Solicitud en fase actua                                         | l desde: 29/10/2009   |                   |                     |  |  |  |  |
|              |                                             | DOCUMENTOS ALE                                                  | GACIONES              |                   |                     |  |  |  |  |
|              |                                             | Alegaciones.pdf Bor                                             | rar                   |                   |                     |  |  |  |  |
|              |                                             | Firmar y presentar         Examinar         Adjuntar documentos |                       |                   |                     |  |  |  |  |
|              |                                             | Histórico de la solic                                           | itud                  |                   |                     |  |  |  |  |
|              |                                             | Fase/Fecha                                                      | Documentos            |                   |                     |  |  |  |  |
|              |                                             | ALEGACIONES 29/10/2                                             | 2009 Sin documentos a | sociados.         |                     |  |  |  |  |
|              | 1                                           | TRAMITACION 29/10/2                                             | 009 Sin documentos a  | sociados.         |                     |  |  |  |  |
|              | 5                                           | SUBSANACION 29/10/                                              | 2009 Nombre Docu      | mento             |                     |  |  |  |  |
|              |                                             |                                                                 | Subsanacion.po        | if                |                     |  |  |  |  |
|              |                                             | SOLICITUD 08/10/2009                                            | Nombre Docu           | mento             |                     |  |  |  |  |
|              |                                             |                                                                 | GENERICO.xsd/         | 1255015238921.pdf |                     |  |  |  |  |
|              |                                             |                                                                 |                       |                   |                     |  |  |  |  |

Ilustración 38: Anexado de alegaciones

Una vez adjuntados los documentos de alegaciones, se pulsa en el botón Firmar y Presentar para realizar la presentación de esos documentos, tal y como se muestra en Ilustración 39.

| Buscador               | Catálogo de servicios                           | Destacados                                         | Carpeta Ciudadana                                |               | ALUMNO K | ⇔⊐ Salir                  |
|------------------------|-------------------------------------------------|----------------------------------------------------|--------------------------------------------------|---------------|----------|---------------------------|
| Inicio > Car<br>PRESEN | peta ciudadana → Solicitudes<br>NTACIÓN TELEMÁT | <ul> <li>Solicitudes en bo</li> <li>ICA</li> </ul> | rrador                                           |               |          | I the state of the second |
|                        |                                                 |                                                    |                                                  |               |          |                           |
|                        |                                                 |                                                    |                                                  |               |          |                           |
|                        |                                                 |                                                    |                                                  |               |          |                           |
|                        |                                                 | Docur                                              | nento presentado correc                          | tamente       | 9.       |                           |
|                        |                                                 | Numer                                              | o de Registro:VIR12117.<br>Fecha:30/10/2009 13:3 | /2009/E/<br>5 | /4       |                           |
|                        |                                                 |                                                    | ዾ Descargar justificar                           | nte           |          |                           |
|                        |                                                 |                                                    | Aceptar 🧹                                        |               |          |                           |
|                        |                                                 |                                                    |                                                  |               |          |                           |
|                        |                                                 | 1/ 00                                              |                                                  |               |          |                           |

Ilustración 39: Presentación de alegaciones

Archivo: DG.CO.P00.E03 - Manual de Usuario Carpeta Ciudadana v1.3.doc

Página 34 de 34